## MANUEL D'UTILISATION DNS-343

VERSION 1.02

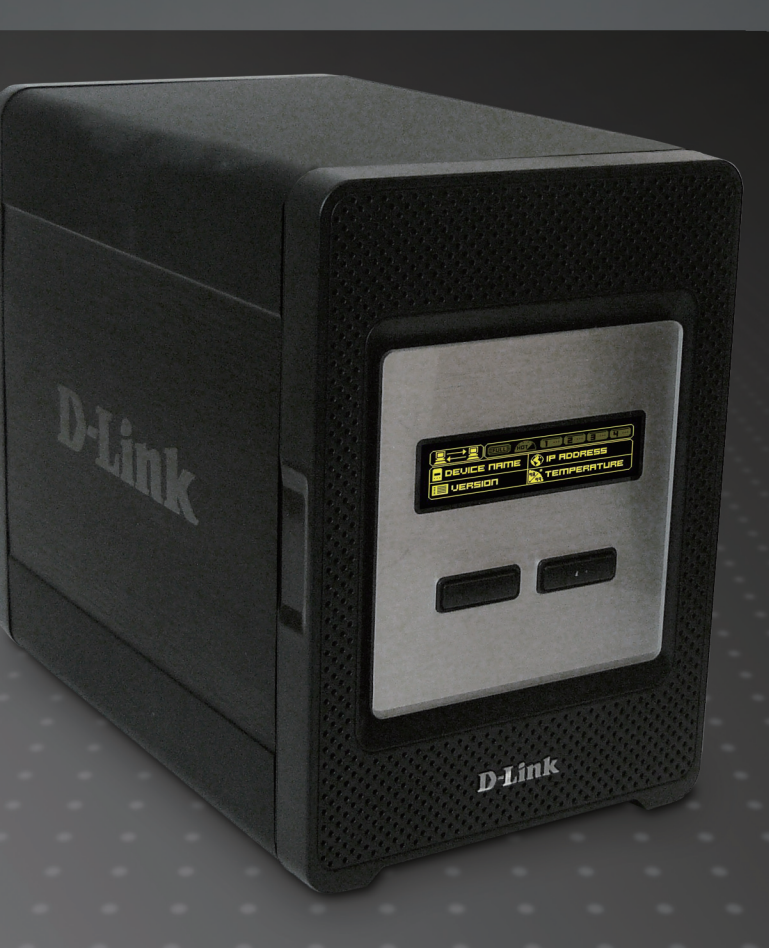

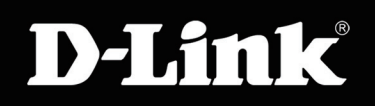

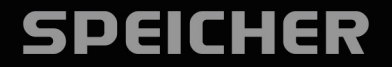

# Table des matières

| Description du produit                       | 4          |
|----------------------------------------------|------------|
| Contenu de la boîte                          | 4          |
| Configuration système requise                | 4          |
| Introduction                                 | 5          |
| Caractéristiques                             | 6          |
| Description du matériel                      | 7          |
| Vue avant                                    | 7          |
| Panneau arrière (connexions)                 | 8          |
| Utilisation de l'écran d'affichage OLED      | 9          |
| Installation                                 |            |
| Configuration du matériel                    |            |
| Configuration                                | 10         |
|                                              | IJ<br>10   |
| Utilitarie Easy Search                       | 0 I<br>۱۸  |
| INISE EII TOULE                              | 14         |
|                                              | 10         |
| Connyuration                                 | 19<br>10   |
| ASSISIAILI<br>Décasu local                   | 1ອ<br>ດາ   |
| Neseau local                                 | 23<br>1/2  |
| Date et lleure<br>Paramàtres du páriphárique | ۲4۲۰<br>25 |
| Γαταπιστισό μα μετιρποτισμο                  | 23<br>کار  |
|                                              | 20<br>26   |
| litilisateurs et arounes                     | 20<br>20   |
| Ountas                                       | 23<br>11   |
| Configuration des quotas                     | יים<br>עט  |
| Δορές αι τές σαι                             | 27<br>مر   |
| nuuus au iusuau                              |            |

| Serveur FTP3                                      | 6 |
|---------------------------------------------------|---|
| Paramètres du serveur FTP3                        | 6 |
| État du serveur FTP3                              | 7 |
| Serveur FTP derrière un routeur3                  | 8 |
| Serveur UPnP AV3                                  | 9 |
| Serveur iTunes4                                   | 0 |
| Serveur DHCP4                                     | 2 |
| Maintenance4                                      | 3 |
| Changement de mot de passe Admin4                 | 3 |
| Système4                                          | 4 |
| Microprogramme4                                   | 5 |
| Alertes par courrier électronique4                | 6 |
| Paramètres des alertes par courrier électronique4 | 7 |
| Types d'alertes par courrier électronique4        | 8 |
| Gestion de l'alimentation4                        | 9 |
| DNS dynamique5                                    | 0 |
| Écran LCD5                                        | 1 |
| Utilitaire de disques5                            | 2 |
| État5                                             | 3 |
| Informations sur le périphérique5                 | 3 |
| Connexions d'une UPS au DNS-3435                  | 4 |
| Assistance5                                       | 5 |
| Mise en correspondance des disques5               | 6 |
| Gestion des téléchargements5                      | 9 |
| Téléchargements programmés6                       | 1 |
| Paramètres de gestion6                            | 2 |
| Serveur d'impression USB6                         | 3 |

| Stockage de fichiers comportant des caractères non |   |
|----------------------------------------------------|---|
| anglais7                                           | 1 |
| Remplacement ou ajout d'un nouveau disque dur7     | 2 |
| Résolution des problèmes7                          | 3 |

# Description du produit Contenu de la boîte

- Boîtier de stockage réseau à 4 baies D-Link DNS-343
- CD-ROM avec manuel et logiciel
- Guide d'installation rapide
- Adaptateur secteur
- Câble d'alimentation
- Câble Ethernet CAT5

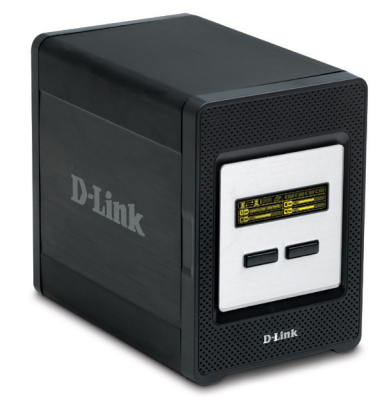

Remarque : l'utilisation d'une alimentation dont la tension diffère de celle du DNS-343 risque d'endommager le produit et en annule la garantie.

Contactez immédiatement votre revendeur s'il manque l'un des éléments ci-dessus.

# **Configuration système requise**

Pour obtenir des résultats optimaux, il est recommandé d'avoir la configuration système suivante :

- Ordinateur équipé de : processeur 1 GHz/ 51 Mo de RAM/ 200 Mo d'espace disque disponible / lecteur de CD-ROM
- Internet Explorer 6.0 ou Mozilla Firefox 1.0 et versions ultérieures
- Windows<sup>®</sup> XP (avec Service Pack) ou Vista<sup>™</sup>
- le DNS-343 requiert l'installation d'un disque dur avant toute utilisation. Il doit s'agir d'un disque dur SATA de 3,5 pouces et de n'importe quelle capacité.

## Introduction

Le boîtier de stockage réseau à 4 baies D-Link DNS-343 partage vos documents, photos, musiques et vidéos sur le réseau et sur Internet (via un serveur FTP) pour les rendre accessibles aux membres de votre famille, à vos amis ou à vos employés. Ce boîtier, qui peut contenir quatre disques durs SATA de 3,5 pouces de n'importe quelle capacité<sup>1</sup>, créé un point de réseau central pour sauvegarder les fichiers importants. La technologie de retournement RAID 1 intégrée protège ces fichiers des pannes de disque. D'autres options, comme Standard, JBOD, RAID 0 et RAID 5, sont également disponibles.

Le DNS-343 partage les fichiers sur Internet, via le serveur FTP intégré<sup>3</sup>. Des utilisateurs et des groupes peuvent être créés et attribués à des dossiers grâce à des permissions de lecture ou de lecture/écriture. Des quotas peuvent être définis par utilisateur ou par groupe afin de limiter l'utilisation de l'espace. De plus, DNS-343 peut servir à diffuser des photos, de la musique et des vidéos sur des lecteurs multimédia en réseau UPnP AV compatibles<sup>4</sup>.

Le CD joint contient l'utilitaire Easy Search de D-Link. Cet utilitaire vous permet de localiser le DNS-343 sur le réseau et de mettre les disques en correspondance sur votre ordinateur. Un logiciel de sauvegarde se trouve également sur le CD. Il vous permet de sauvegarder les fichiers de votre ordinateur sur le DNS-343 manuellement, selon un calendrier ou en temps réel. Les sauvegardes en temps réel sont un excellent moyen de se prémunir contre les accidents malencontreux pouvant entraîner une perte de fichiers importants.

Associant simplicité d'utilisation et fonctions conviviales hautes performances, le DNS-343 est une solution organisée pour tous les réseaux. Libérez de l'espace disque sur les ordinateurs et centralisez les données sur votre réseau grâce au boîtier de stockage réseau à 4 baies DNS-343 !

1 Disque(s) dur(s) non inclus.

<sup>2</sup> Il est nécessaire d'utiliser des disques SATA internes pour profiter du retournement RAID 1.

<sup>3</sup> L'utilisation d'un serveur FTP pour accéder à des fichiers sur Internet n'assure pas que la transmission est sécurisée ou cryptée.

<sup>4</sup> D-Link ne peut pas garantir que la compatibilité soit parfaite ou la lecture correcte avec tous les codecs. La compatibilité de lecture dépend de la prise en charge du codec par le lecteur multimédia UPnP<sup>TM</sup> AV.

# Caractéristiques

- Équipé d'un port de réseau local Ethernet Gigabit auto-MDIX de 10/100/1 000 Mo/s
- Interface HHD SATA de 3,5 pouces intégrée
- Écran d'affichage OLED 18X64
- Disque dur Serial ATA à 4 baies avec prise en charge de RAID 0/1/5/JBoD
- 2 modes pris en charge : ouvert et compte
- Prise en charge de l'attribution d'adresses IP statiques et DHCP
- Prise en charge de l'horloge temps réel (HTR)
- Programme Web administratif stocké dans la ROM flash du serveur.
- Aucune configuration nécessaire en mode ouvert
- Prise en charge des systèmes d'exploitation Windows® XP et VistaTM
- Prise en charge d'UPnP sous Windows XP
- Prise en charge de PnP-X/LLTD
- Équipé d'Ultra Cooler (boîtier en aluminium + contrôle de la vitesse du ventilateur)
- Prise en charge d'un capteur thermique
- Système d'alertes par courrier électronique pour avertir certains utilisateurs de problèmes de périphérique
- Prise en charge de la fonction de gestion HTTPS
- Prise en charge du serveur iTunes
- Prise en charge du téléchargement programmé
- Prise en charge d'Easy Search
- Prise en charge de Downloader
- Prise en charge d'unicode
- Prise en charge de la gestion des utilisateurs et des groupes
- Prise en charge de quotas pour les utilisateurs et les groupes
- Prise en charge de l'attribution de groupes pour le partage réseau et le serveur FTP
- Peut fonctionner en tant que serveur DHCP
- Prise en charge de l'enregistrement/du chargement de fichiers de configuration
- Installation du disque dur sans outil
- Prise en charge de matériel UPnP AV et DLNA compatible
- Prise en charge de DDNS
- Prise en charge du serveur FTP
- Le port USB prend en charge le serveur d'impression et la surveillance UPS
- Prise en charge de Jumbo Frame

D-Link DNS-343 User Manual

## Description du matériel Vue avant

**Bouton de mise sous tension** Utilisez ce bouton pour mettre l'appareil en marche ou l'arrêter. Appuyez une fois sur le bouton pour mettre l'appareil sous tension. Appuyez sur le bouton pendant 5 secondes pour le mettre hors tension.

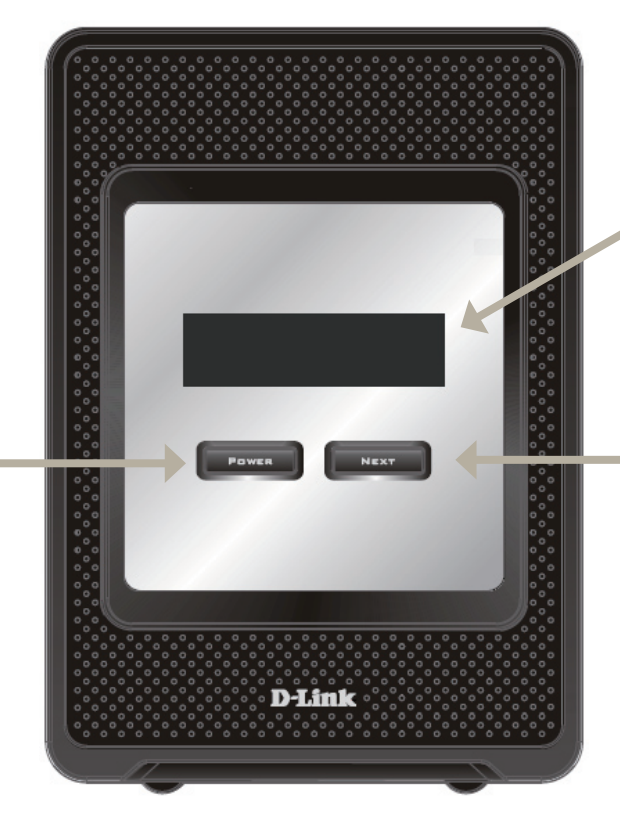

Écran d'affichage OLED : Cet écran affiche des informations sur le système, l'état des disques durs et l'état du serveur.

#### **Bouton Suivant**

Utilisez ce bouton pour afficher les informations sur le système (son état), l'état du disque dur et celui du serveur sur l'écran d'affichage OLED. Appuyez une fois sur le bouton pour passer d'un écran d'état à l'autre.

#### Panneau arrière (connexions)

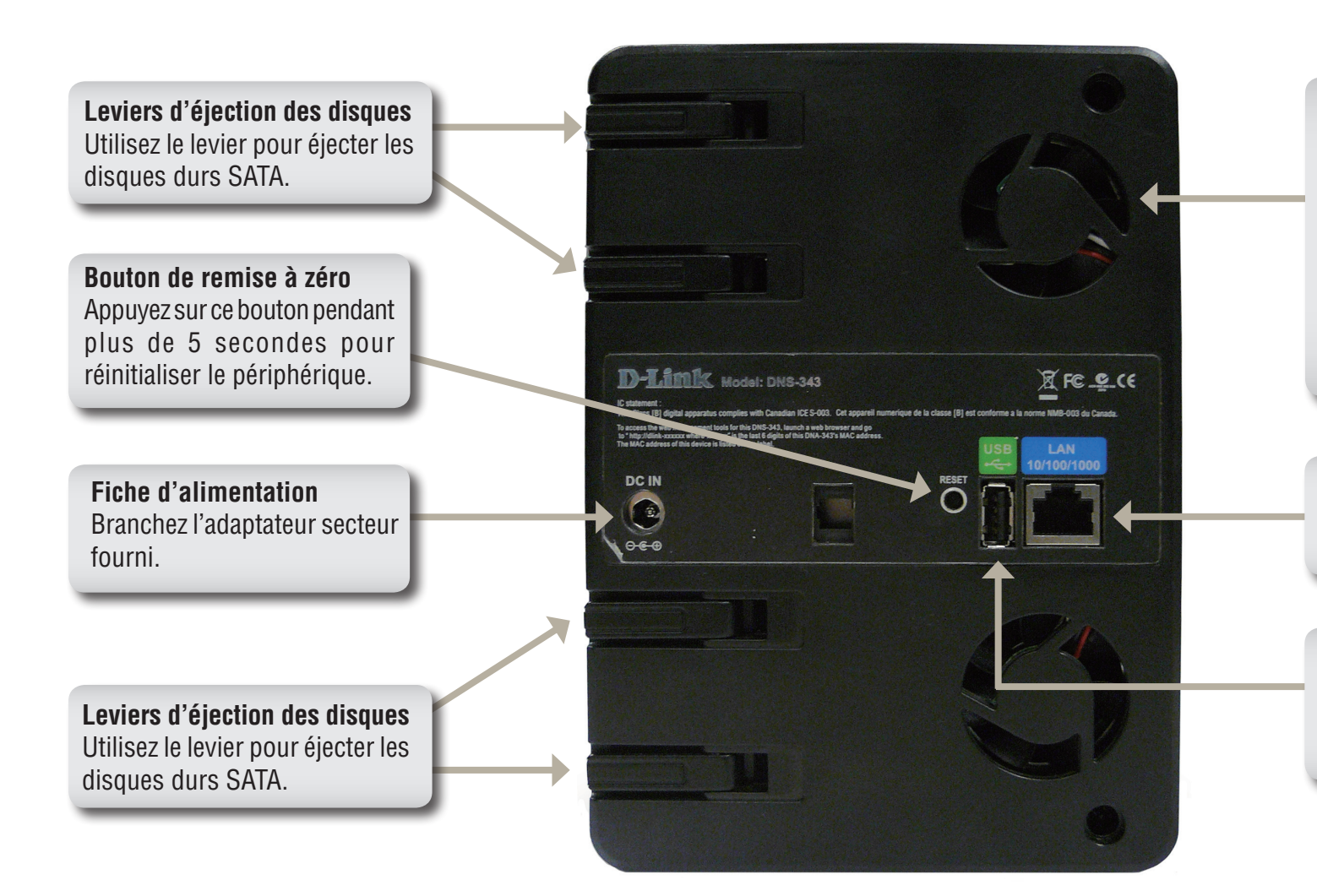

#### Ventilateur

Les ventilateurs servent à refroidir les disques durs ; ils disposent d'un contrôle de la vitesse. À la première mise sous tension du périphérique, les ventilateurs tournent lentement et accélèrent lorsque la température dépasse 49 °C.

#### **Port Ethernet**

Le port Ethernet Gigabit relie le DNS-343 au réseau local.

#### **Connecteur USB**

Connecteur USB 2.0 (type A). Port USB hôte du serveur d'impression ou de surveillance UPS USB.

# Utilisation de l'écran d'affichage OLED

Le boîtier de stockage réseau DNS-343 possède un écran d'affichage OLED permettant à l'administrateur de voir facilement les informations relatives au DNS-343. Cet écran affiche les informations sur la connexion réseau, le disque dur et l'état du serveur. Il possède trois écrans différents :

Informations système - cet écran affiche les informations suivantes :

- le nom d'hôte du DNS-343,
- la version du microprogramme,
- l'adresse IP du DNS-343,
- la température de fonctionnement.

État des disques durs - cet écran affiche les informations suivantes :

• le pourcentage d'espace utilisé sur les disques durs.

État du serveur - cet écran affiche les informations suivantes :

- la connexion ou non d'une imprimante au serveur,
- l'état du serveur UPNP,
- l'état du serveur iTunes,
- l'état du serveur FTP.

Appuyez une fois sur le bouton Suivant pour passer d'un écran d'état à l'autre.

# Installation Configuration du matériel

Cette section fournit des informations sur le déballage et l'installation du DNS-343. Ouvrez le carton de transport du DNS-343 et déballez soigneusement son contenu. Si vous utilisez le DNS-343 pour la première fois ou si un nouveau disque dur est installé, utilisez l'utilitaire Easy Search, situé sur le CD d'installation, puis suivez les instructions d'installation, de configuration et de formatage du nouveau disque.

Pour installer le DNS-343 sur votre réseau local, consultez les étapes suivantes :

1. Accédez aux baies des disques en tirant la face avant vers vous jusqu'à ce qu'elle se décroche de l'appareil.

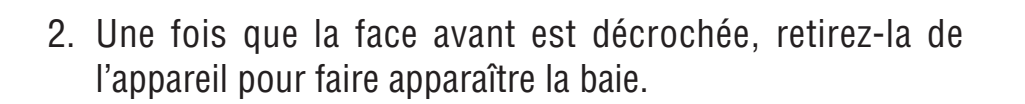

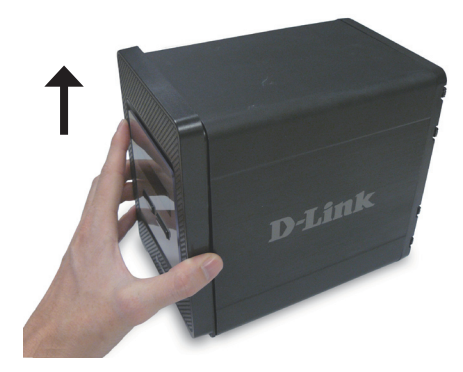

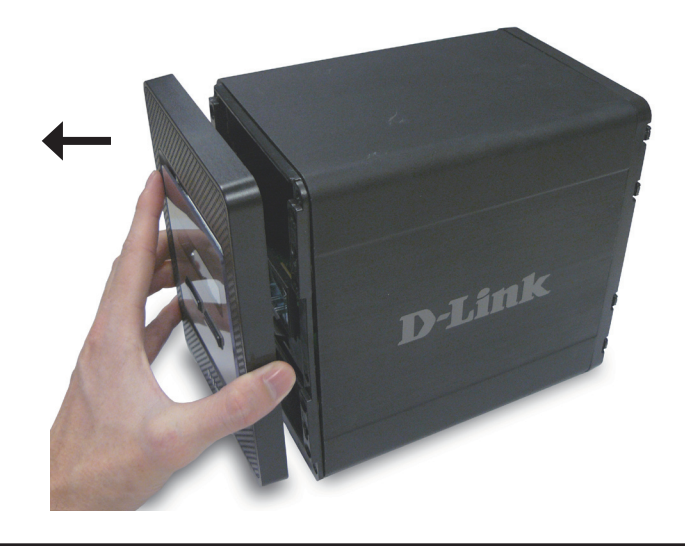

 Insérez un disque dur SATA de 3,5 pouces dans une baie disponible. Veillez à aligner le connecteur du disque avec celui du SATA, en bas à l'intérieur de la baie du DNS-343. Appuyez doucement sur le disque jusqu'à ce qu'il se connecte.

4. Remontez la face avant sur l'appareil.

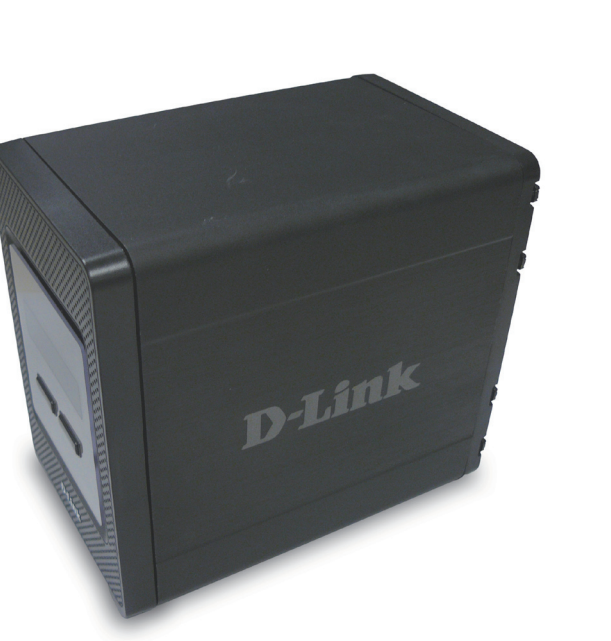

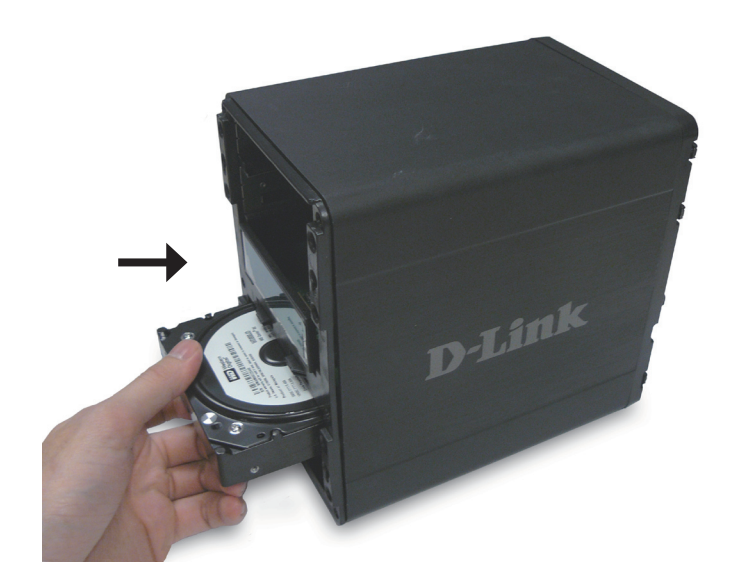

5. Branchez un câble Ethernet au port Ethernet disponible. Ce câble doit relier le DNS-343 à votre réseau local via un routeur ou un interrupteur ou directement à un ordinateur pour sa configuration.

6. Branchez l'adaptateur secteur fourni dans la fiche d'alimentation.

Quand vous installez un disque dur, vous devez le formater pour pouvoir l'utiliser dans le DNS-343. Insérez le CD d'installation dans le lecteur de CD-ROM ou de DVD-ROM de votre ordinateur, puis suivez les instructions suivantes pour utiliser l'utilitaire Easy Search et établir une connexion réseau avec le DNS-343. Ensuite, utilisez le logiciel de gestion Web pour formater le nouveau disque dur.

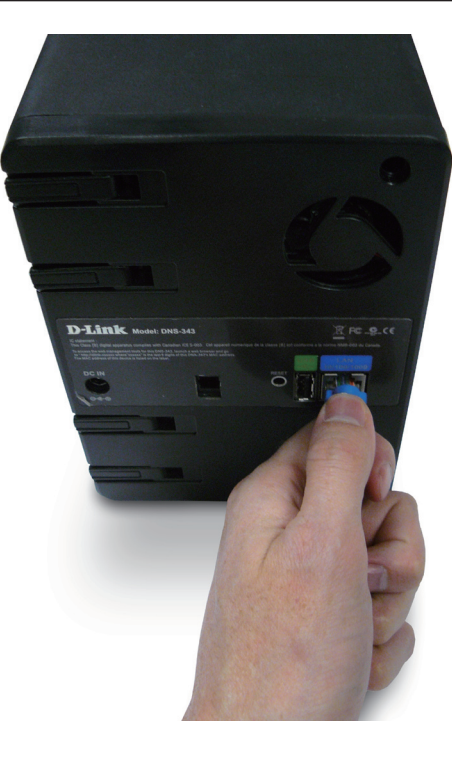

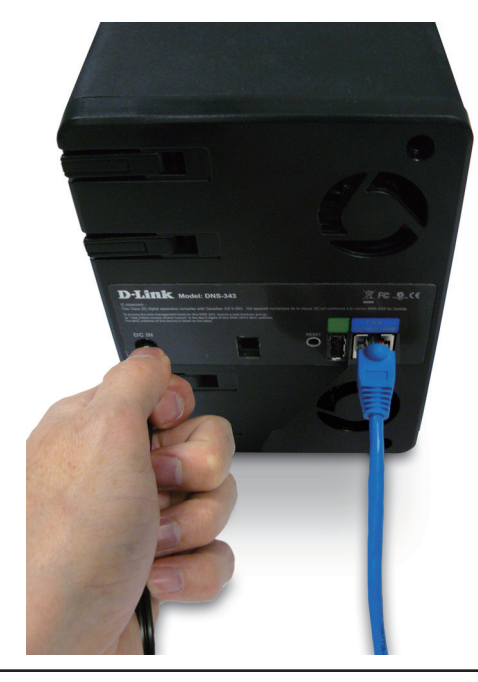

# **Configuration** Utilitaire Easy Search

À la première mise sous tension, pendant la séquence de démarrage initiale, le DNS-343 attend de se voir attribuer une adresse IP via DHCP. S'il ne reçoit pas d'adresse IP attribuée par DHCP, l'adresse IP 19.168.0.3 lui est attribuée automatiquement. Il est recommandé d'utiliser l'utilitaire Easy Serach D-Link fourni pour accéder et configurer le DNS-343 pour la première fois. Pour changer d'adresse IP avant de vous connecter ou si vous ne parvenez pas à vous connecter à l'adresse IP du DNS-343, vous pouvez utiliser l'utilitaire Easy Search joint au CD du produit pour localiser le périphérique sur votre réseau et réaliser les modifications nécessaires.

| Périphérique<br>de stockage<br>réseau                  | L'utilitaire Easy Search affiche tous les<br>périphériques DNS-343 disponibles sur le<br>même réseau.                                                                                                    |
|--------------------------------------------------------|----------------------------------------------------------------------------------------------------|
| Actualiser                                             | Actualise la liste des périphériques.                                                                                                    |
| Configuration                                          | Cliquez sur Configuration pour accéder à la <b>configuration</b> Web du DNS-343.                                                                                                    |
| Réseau local                                           | Configurez les paramètres du réseau local<br>pour le DNS-343.                                                                                                    |
| Appliquer                                              | Cliquez sur <b>Appliquer</b> pour enregistrer les<br>modifications apportées aux paramètres<br>du réseau local.                                                                                                    |
| Mise en correspondance<br>des disques                  | Les volumes pouvant être mis en<br>correspondance s'affichent ici.                                                                                                    |
| Lettres<br>correspondant<br>aux disques<br>disponibles | Sélectionnez une lettre correspondant à un<br>lecteur disponible. Cliquez sur <b>Connexion</b><br>pour mettre en correspondance le volume<br>sélectionné. Cliquez sur <b>Déconnexion</b><br>pour déconnecter le volume mis en<br>correspondance sélectionné. |

**Quitter** Cliquez sur **Quitter** pour fermer l'utilitaire.

| terment etclog  |                 |               |                 |              |
|-----------------|-----------------|---------------|-----------------|--------------|
| Name            | IP              | Netmask       | Gateway         | Refresh      |
| dlink-0C1A63    | 192.168.0.32    | 255.255.255.0 | 192.168.0.1     |              |
|                 |                 |               |                 | Configuratio |
| < ا             |                 |               |                 | Language     |
|                 |                 |               |                 |              |
| LAN ———         |                 |               |                 |              |
| IP:             | 192 . 168 . 0   | . 32 Rece     | eive DHCP : Ena | able 🔽       |
| Netmask :       | 255 . 255 . 255 | . 0           |                 |              |
| -               | 400 400 0       |               |                 | Apply        |
| Gateway:        | 192 . 168 . U   | . 1           |                 |              |
| Drive Mapping - |                 |               |                 |              |
| Volume Name     | Location        |               | Available Driv  | e Letters :  |
| Volume_1        |                 |               | G:              | •            |
|                 |                 |               |                 |              |
|                 |                 |               | Connect         | Disconnect   |
|                 |                 |               |                 |              |

## Mise en route

Pour exécuter l'utilitaire Easy Search, insérer le CD du DNS-343 dans votre lecteur de CD-ROM :

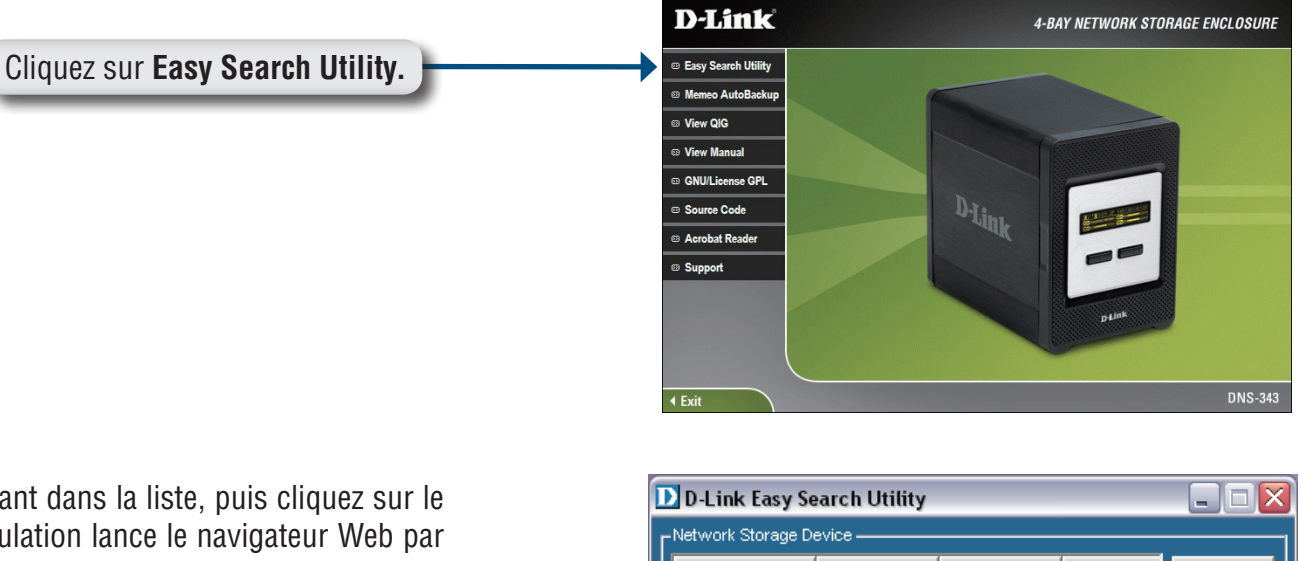

Sélectionnez le DNS-343 apparaissant dans la liste, puis cliquez sur le bouton **Configuration**. Cette manipulation lance le navigateur Web par défaut de l'ordinateur et le dirige vers l'adresse IP correspondant au périphérique. Vérifiez que le navigateur n'est pas configuré pour utiliser un serveur proxy.

Dans la première fenêtre qui apparaît, l'utilisateur doit se **connecter** pour accéder aux menus Configuration ou **Téléchargements** Les menus **Téléchargements** sont décrits ultérieurement dans ce guide, dans la section intitulée Téléchargements, en page 60.

**Remarque :** L'ordinateur ayant servi à accéder au gestionnaire de configuration Web du DNS-343 doit se trouver sur le même sousréseau que le DNS-343. Si votre réseau utilise un serveur DHCP et que l'ordinateur reçoit des paramètres IP de DHCP, le DNS-343 est placé automatiquement sur le même sous-réseau.

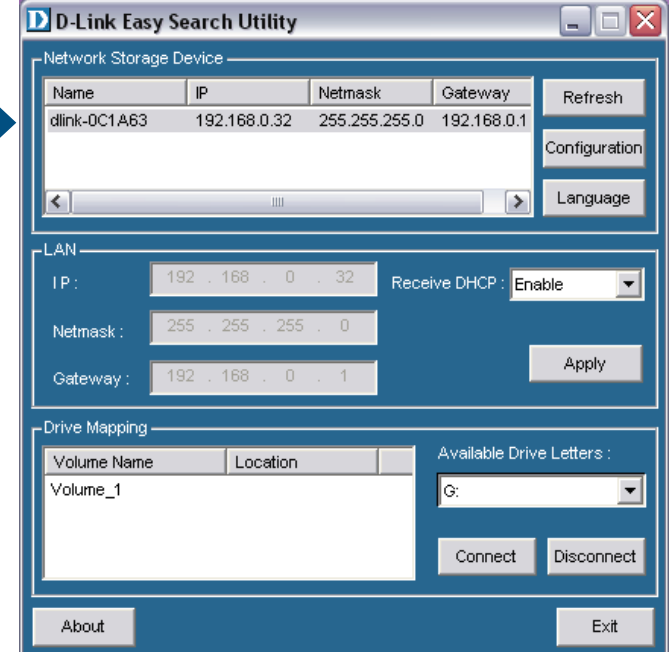

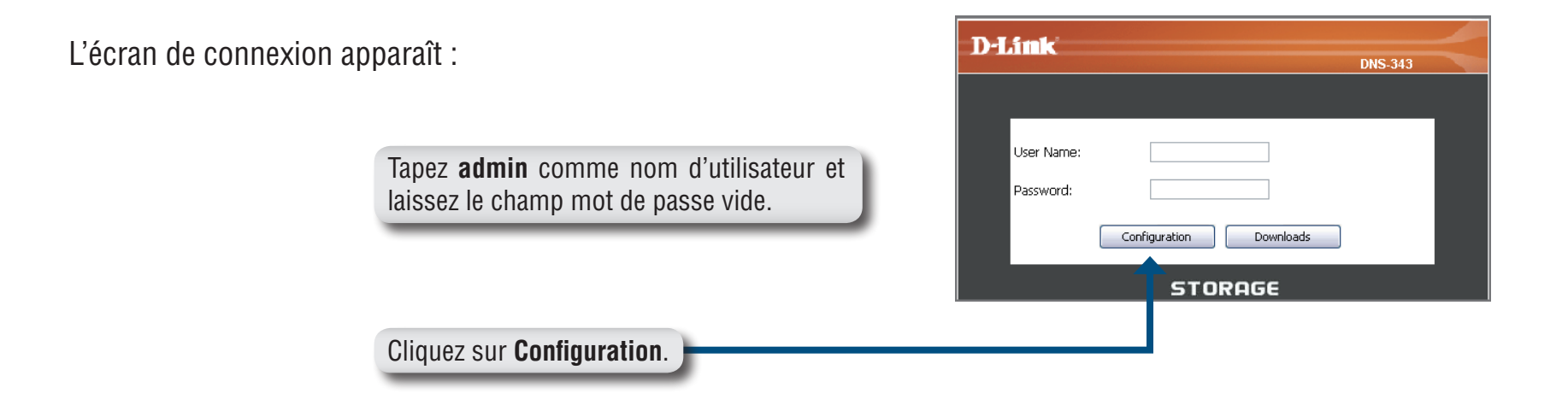

**Remarque :** Si le navigateur Web ne parvient pas à se connecter au gestionnaire Web du DNS-343, vérifiez que votre ordinateur se trouve sur le même sous-réseau que le DNS-343. Par exemple, si aucun serveur DHCP n'est actif, votre ordinateur aura besoin d'une adresse IP sur le sous-réseau 192.168.0.0. Votre ordinateur doit posséder une adresse IP de type 192.168.0.x, x étant égal à un chiffre compris entre 1 et 31 ou 33 et 254.

Lorsque vous vous connectez au DNS-343 pour la première fois, vous devez choisir une configuration de disque (standard ou personnalisée) et formater les disques installés.

*La configuration* standard offre quatre options : **Standard**, **JBOD**, **RAID 1** et **RAID 5**. Standard configure chaque disque sous forme de volume distinct, alors que JBOD associe tous les disques dans un seul volume. Consultez la page 26 pour plus de détails sur l'utilisation des configurations RAID.

*La configuration personnalisée* offre 3 méthodes d'associations : **RAID 0 + JBOD**, **RAID 1 + JBOD** et **RAID 5 + JBOD**. Consultez la page 26 pour plus de détails sur l'utilisation des configurations RAID.

**Remarque :** Toutes les données seront effacées au cours du processus de formatage.

Lorsque le système vous invite à configurer les paramètres du disque dur :

Sélectionnez l'un des types de configurations de disque dur standard suivants :

- Standard
- JBOD
- RAID 1
- RAID 5

Vous pouvez également sélectionner **Configuration personnalisée**, puis cliquer sur **Suivant**.

*Remarque :* Toutes les données seront effacées des disques durs installés dans le DNS-343 au cours du processus de formatage !

| D-Link             |                                                                         | DM                                                                                                    | 2 3 4 3   |
|--------------------|-------------------------------------------------------------------------|----------------------------------------------------------------------------------------------------|-----------|
|                    |                                                                         | DN                                                                                                    | 5-J4J     |
| Change the hard    | drive configuration or for                                              | mat the newly inserted hard                                                                                        | drive     |
| (s).Notice that yo | ur data will be erased d                                                | uning the process.                                                                                                 |           |
| Disk Vendor        | Model                                                                   | Serial Number                                                                                                    | Size      |
| 1 Hitachi          | HDS728080PLA38                                                          | 0 PFDBW3SWT2VV4H                                                                                                   | 82 GB     |
| ⊖ Custom Con       | ● Standard<br>) JBOD (Lir<br>) RAID 1 (I<br>) RAID 5 (:<br>figuration : | (Individual Disks)<br>hear - Combines All Disks)<br>Mirroring - Keeps Data Safe)<br>Striping with Rotating Parity) |           |
|                    |                                                                         | ſ                                                                                                    | Skip Next |
|                    |                                                                         |                                                                                                    |           |
|                    | STO                                                                     | RAGE                                                                                                    |           |

Un message d'avertissement apparaît pour vous informer que vos disques seront formatés et que toutes les données seront effacées. Cliquez sur OK pour continuer.

| Microsoft Internet Explorer |                                                                                                 |  |  |  |  |
|-----------------------------|-------------------------------------------------------------------------------------------------|--|--|--|--|
| 2                           | You are about to re-format the hard drive(s). All data will be erased. Do you wish to continue? |  |  |  |  |
|                             | OK Cancel                                                                                       |  |  |  |  |

Une fois le formatage terminé, l'écran de résultats du formatage apparaît. Cliquez sur Redémarrer pour terminer la procédure. Ensuite, cliquez sur OK pour confirmer et redémarrer le DNS-343.

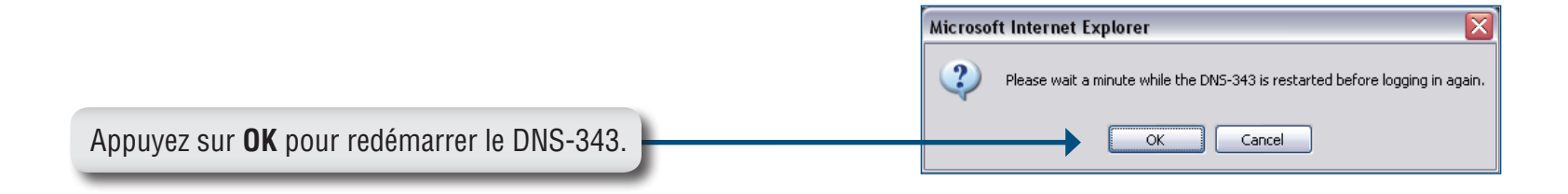

Lorsque le système redémarre, vous êtes invité à vous connecter au DNS-343. Connectez-vous avec le nom d'utilisateur et le mot de passe précédemment créés.

|                                    | D-Link                  |        |
|------------------------------------|-------------------------|--------|
|                                    | D                       | IS-343 |
|                                    |                         |        |
|                                    | User Name:              |        |
| Cliquez sur <b>Configuration</b> . | Configuration Downloads |        |
|                                    | STORAGE                 |        |

# **Interface Web**

Après vous être connecté, vous serez redirigé vers l'interface Web du DNS-343 :

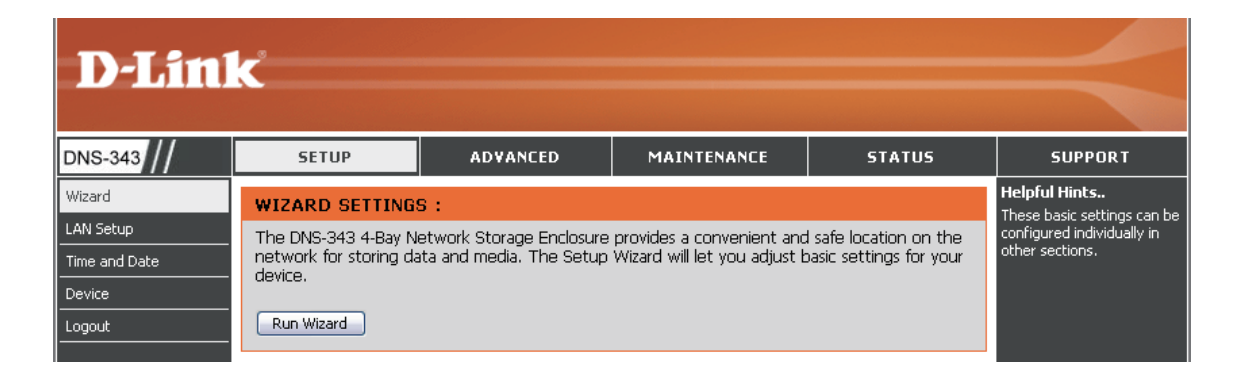

Par défaut, la page Setup (Configuration) apparaît. Les principales catégories de configuration se trouvent dans les onglets du menu, en haut de la page. Elles sont présentées ci-dessous :

- Configuration contient l'assistant de configuration du DNS-343, la configuration du réseau local, les paramètres d'heure et de date, ainsi que les paramètres du périphérique.
- Avancé permet à l'administrateur du DNS-343 de configurer les options RAID, les utilisateurs, les groupes d'utilisateurs et leurs quotas de stockage. Les paramètres des serveurs FTP, UPnP AV, iTunes, LLTD et DHCP s'y trouvent également.
- Maintenance permet à l'administrateur du DNS-343 de réinitialiser le mot de passe administrateur, de réaliser des travaux de maintenance du système, d'exécuter des mises à jour du microprogramme, de configurer des alertes par courrier électroniques, de configurer des options de gestion de l'alimentation, de configurer le DNS dynamique, de modifier les paramètres de l'écran LCD et d'obtenir des informations de diagnostic sur les disques durs installés.
- État affiche les informations à jour sur la configuration du réseau local, le périphérique, l'imprimante et les disques durs installés.
- **Assistance** contient des fichiers d'aide pour votre DNS-343.

# Assistant de configuration

Le DNS-343 possède un assistant de configuration vous permettant de configurer les paramètres de base de votre périphérique.

Lorsque vous exécutez l'assistant de configuration du DNS-343, l'écran d'accueil affiche un résumé des cinq étapes de l'assistant. Cliquez sur **Suivant** pour continuer.

Il est recommandé de définir un mot de passe admin pour accéder au gestionnaire Web. Saisissez un nouveau mot de passe dans l'espace prévu à cet effet, puis resaisissez-le dans l'espace Confirm Password (Confirmer le mot de passe). Cliquez sur **Suivant** pour continuer.

| 🐔 http://192.168.0.32 - dlink-0C1A63 - Microsoft Interne 🖃 🗆 🔀                                                                      |  |  |
|----------------------------------------------------------------------------------------------------|--|--|
| D-I ink                                                                                                    |  |  |
| DNS-343                                                                                                    |  |  |
| Welcome to the DNS-343Setup Wizard. The Wizard will guide you<br>through these five quick steps. Begin by clicking on <b>Next</b> . |  |  |
| 1. Set Password                                                                                                    |  |  |
| 2. Choose Time Zone                                                                                                    |  |  |
| 3. Set LAN Connection Type                                                                                                    |  |  |
| 4. Set Additional Information                                                                                                    |  |  |
| 5. Restart                                                                                                    |  |  |
| (Next) (Exit)                                                                                                    |  |  |
| 🙆 Done 🔮 Internet                                                                                                    |  |  |
| 街 http://192.168.0.32 - dlink-0C1A63 - Microsoft Interne 🖃 🗆 🗙                                                                      |  |  |

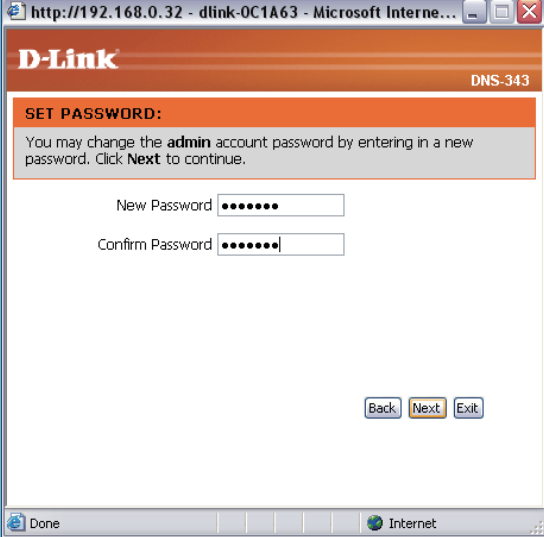

Sélectionnez votre fuseau horaire dans le menu déroulant. Cliquez sur **Suivant** pour continuer.

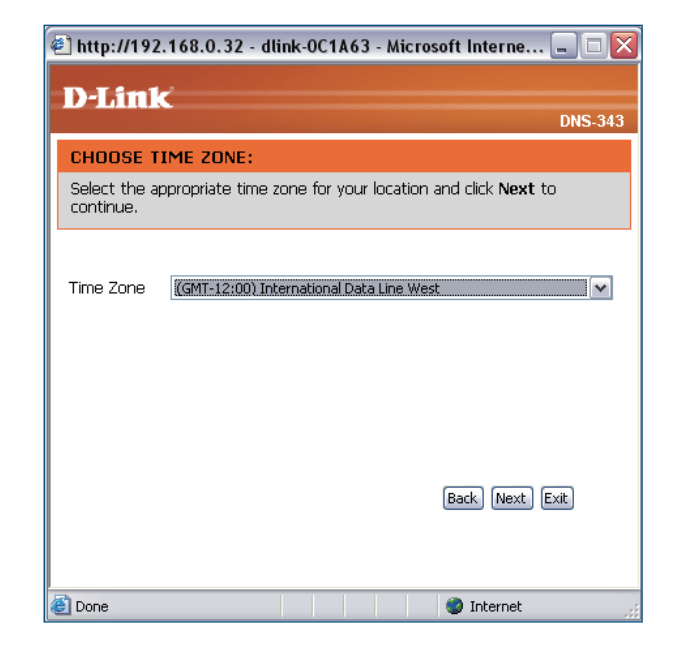

Configurez les paramètres IP de votre périphérique. Si vous utilisez un serveur DHCP (par ex. un routeur sur votre réseau), le DNS-343 obtiendra automatiquement les paramètres IP.

Si vous préférez attribuer une adresse IP statique, sélectionnez **IP statique**, puis saisissez le paramètre réseau de votre périphérique. Cliquez sur **Suivant** pour continuer.

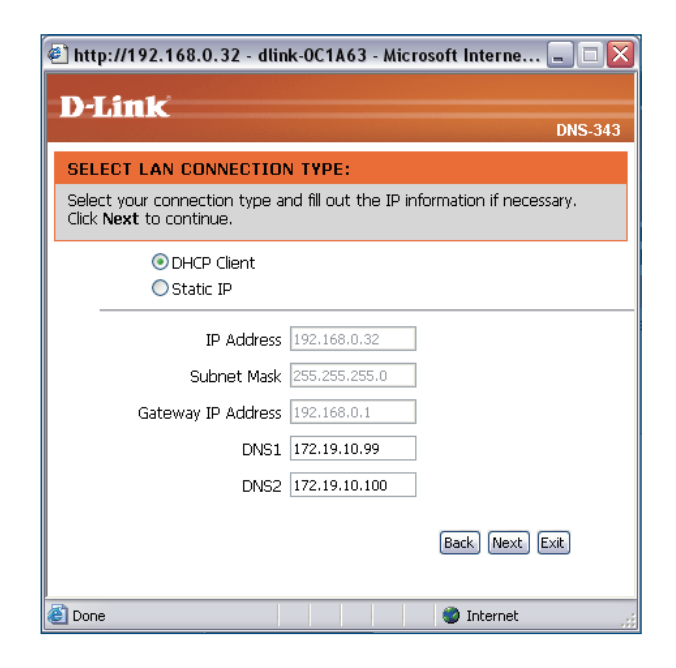

Saisissez le groupe de travail, le nom et la description de votre DNS-343 ou laissez les valeurs par défaut, puis cliquez sur **Suivant** pour continuer.

| 🕗 http://192.168.0.32                           | ? - dlink-0C1A63 - N                            | Aicrosoft Interne 🗐 🗆 🔀                                               |
|-------------------------------------------------|-------------------------------------------------|-----------------------------------------------------------------------|
| D-Link                                          |                                                 |                                                                       |
|                                                 |                                                 | DNS-343                                                               |
| SET ADDITIONAL I                                | NFORMATION:                                     |                                                                       |
| Enter your Workgroup,<br>Otherwise you may acco | Name, and Description<br>apt the default values | n for the DNS-343 if necessary.<br>and click <b>Next</b> to continue. |
|                                                 |                                                 |                                                                       |
| Workgroup                                       | workgroup                                       | ]                                                                     |
| Name                                            | dlink-0C1A63                                    | ]                                                                     |
| Description                                     | DNS-343                                         | ]                                                                     |
|                                                 |                                                 |                                                                       |
|                                                 |                                                 |                                                                       |
|                                                 |                                                 |                                                                       |
|                                                 |                                                 | [Back] [Next] Exit                                                    |
|                                                 |                                                 |                                                                       |
| E Done                                          |                                                 | 🍏 Internet 🏢                                                          |

Cliquez sur **Retour** pour réaliser des modifications ou sur **Redémarrer** pour enregistrer vos paramètres et redémarrer le DNS-343.

| 🕙 http://192.168.0.32 - dlink-0C1A63 - Microsoft Interne 🖃 🗖 🔀                                                                                  |
|----------------------------------------------------------------------------------------------------|
| DJink                                                                                                    |
| DNS-343                                                                                                    |
| SETUP COMPLETED:                                                                                                    |
| The Setup Wizard is complete. Click <b>Back</b> to make any changes. Click <b>Restart</b> to save the current settings and restart the DNS-343. |
|                                                                                                    |
|                                                                                                    |
|                                                                                                    |
|                                                                                                    |
|                                                                                                    |
|                                                                                                    |
|                                                                                                    |
| Back Restart Exit                                                                                                    |
|                                                                                                    |
| 🗿 Done 👘 👘 👔                                                                                                    |

Lorsque l'invite de connexion apparaît, connectez-vous avec le nouveau mot de passe administrateur. Ensuite, cliquez sur Configuration pour accéder à la page de **configuration** de votre DNS-343.

| D-Link     |                         | _ |
|------------|-------------------------|---|
|            | DNS-343                 |   |
|            |                         |   |
|            |                         |   |
| User Name: |                         |   |
| Password:  |                         |   |
|            | Configuration Downloads |   |
|            | STORAGE                 |   |

#### Réseau local

Dans cette section, vous pouvez configurer les paramètres du réseau local de votre DNS-343.

- **Débit** Le débit du réseau local est défini sur Auto par défaut, mais peut être défini manuellement sur 100 Mo/s ou 1 000 Mo/s.
- **Client DHCP** Sélectionnez **Client DHCP** pour obtenir l'adresse IP de votre serveur DHCP.
- IP statique Sélectionnez IP statique pour attribuer les informations IP du DNS-343 manuellement.
- Jumbo Frames Le DNS-343 peut prendre en charge des Jumbo Frames de 3 000 à 9 000 octets. Pour activer Jumbo Frames sur le DNS-343, cliquez sur le bouton radio **Activer**, puis sélectionnez une taille MTU dans la liste déroulante correspondante.

| SETUP                                                                                                    | ADVANCED                                                                                                    | MAINTENANCE | STATUS |  |  |
|----------------------------------------------------------------------------------------------------|----------------------------------------------------------------------------------------------------|-------------|--------|--|--|
| LAN SETTINGS :<br>Select your connection<br>Save Settings                                                                                                | LAN SETTINGS :<br>Select your connection type and fill out the IP information if necessary.<br>Save Settings Don't Save Settings |             |        |  |  |
| LAN SETTINGS :<br>Speed 1000 Mbps<br>Link Speed ③ Au                                                                                                    | .to 🔿 100 🔿 1000 🗛 РР                                                                                                    | M           |        |  |  |
| <ul> <li>DHCP Client</li> <li>Static IP</li> <li>IP Address :</li> <li>Subnet Mask :</li> <li>Gateway IP Addr</li> <li>DNS1 :</li> <li>DNS2 :</li> </ul> | 192.168.0.32<br>255.255.255.0<br>ess : 192.168.0.1                                                                               |             |        |  |  |
| JUMBO FRAME SET<br>Status :<br>MTU :                                                                                                    | TINGS :<br>O Enable O Disa<br>3000 Y Apply                                                                                       | able        |        |  |  |

Cliquez sur le bouton **Enregistrer les paramètres** pour appliquer et enregistrer les nouveaux paramètres. Si vous avez modifié l'adresse IP ou sélectionné un **client DHCP**, vous devrez vous reconnecter en utilisant la nouvelle adresse IP. Si vous ne connaissez pas la nouvelle adresse (c'est probablement le cas si vous passez d'une adresse IP statique à un client DHCP), utilisez **l'utilitaire Easy Search** du CD d'installation pour obtenir l'adresse IP de votre périphérique.

#### Date et heure

La date et l'heure du système peuvent être définies manuellement ou configurées sur un serveur NTP.

| Fuseau horaire               | Sélectionnez votre fuseau horaire dans                                            | SETUP                   | ADVANCED                       | MAINTENANCE               | STATUS               | SUPPORT                                                                                                    |  |  |  |
|------------------------------|-----------------------------------------------------------------------------------|-------------------------|--------------------------------|---------------------------|----------------------|----------------------------------------------------------------------------------------------------|--|--|--|
|                              |                                                                                   | SYSTEM TIME SE          | TTINGS :                       |                           |                      | Helpful Hints<br>Using the NTP option will                                                                     |  |  |  |
| Serveur NTP                  | Le serveur NTP (Network Time<br>Protocole) synchronise le DNS-343                 | Set the system time it. | by synching with NTP, syn      | ching with your computer, | or manually entering | guarantee the time to be<br>accurate provided that the<br>DNS-343 is connected to<br>the Internet and your DNS |  |  |  |
|                              | avec un serveur horaire Internet.                                                 | Time: 15:31:16          | Date: 02/26/08                 |                           |                      | values (in SETUP > LAN<br>Setup) are valid.                                                                    |  |  |  |
|                              | D-Link propose deux serveurs horaires.                                            | TIME ZONE SETT          | INGS :                         |                           |                      |                                                                                                    |  |  |  |
|                              | Sélectionnez celui qui se rapproche le plus de votre situation géographique.      | Time Zone (GMT+         | 08:00) Beijing, Chongqing, Hor | ng Kong, Taipei 🛛 💽       | Set Time             |                                                                                                    |  |  |  |
| Sur mon                      | Catta ontion synchronise l'horloga                                                | NTP SERVER :            |                                |                           |                      |                                                                                                    |  |  |  |
| ordinateur                   | du DNS-343 avec celle de votre ordinateur.                                        | NTP Server              | << Select                      | NTP Server 🔽              | Set Time             |                                                                                                    |  |  |  |
|                              |                                                                                   | FROM MY COMPL           | JTER :                         |                           |                      |                                                                                                    |  |  |  |
| Régler la date<br>et l'heure | Cette option vous permet de définir<br>l'heure et la date manuellement. Saisissez | Set time from my co     | mputer.                        |                           | Set Time             |                                                                                                    |  |  |  |
| manuenemen                   | l neure et la date qui conviennent, puis<br>cliquez sur <b>Définir l'heure</b>    | SET THE DATE A          | ND TIME MANUALLY :             |                           |                      |                                                                                                    |  |  |  |
|                              |                                                                                   | Month 01 🔽 Day 0        | 6 🕶 Year 2007 💌                |                           |                      |                                                                                                    |  |  |  |
|                              |                                                                                   | Hour 08 Minute          | 07 💌 Second 21 💌               |                           | Set Time             |                                                                                                    |  |  |  |

### Paramètres du périphérique

Cette section vous permet d'attribuer un nom de groupe, un nom et une description au DNS-343.

- **Groupe de travail** Microsoft<sup>®</sup> Windows Network utilise Groupe de travail pour organiser les groupes de réseaux disponibles sur le même réseau.
  - Nom Le nom unique d'autres services réseau apparaît, y compris des bibliothèques partagées sur iTunes<sup>®</sup> et d'autres lecteurs multimédia.

Le nom peut servir à accéder à votre périphérique depuis un navigateur Web au lieu d'utiliser une adresse IP (par ex. http://dlink-xxxxxx). Ce procédé est utile lorsque plusieurs DNS-343 se trouvent sur le réseau.

Par défaut, le nom du périphérique est d-linkxxxxx, xxxxxx représentant les six derniers chiffres de l'adresse MAC.

**Description** Attribut une description au DNS-343.

| SETUP                                     | ADVANCED                          | MAINTENANCE | STATUS |  |  |
|-------------------------------------------|-----------------------------------|-------------|--------|--|--|
| DEVICE SETTINGS :                         |                                   |             |        |  |  |
| Enter a workgroup, name, and description. |                                   |             |        |  |  |
| Save Settings                             | Save Settings Don't Save Settings |             |        |  |  |
| DEVICE SETTINGS :                         |                                   |             |        |  |  |
| DEVICE SETTINGS                           | :                                 |             |        |  |  |
| Workgroup                                 | orkgroup                          |             |        |  |  |
| Workgroup w<br>Name d                     | ink-0C1A63                        |             |        |  |  |

## Avancé RAID

RAID (Redundant Array of Independant Disks) est une association de deux disques ou plus dont l'objectif est d'offrir une marge d'erreur et d'améliorer les performances. Il existe plusieurs niveaux de RAID. Chacun propose une méthode différente de partage ou de distribution des données entre les disques.

**RAID 0** RAID 0 propose un entrelacement des données, qui diffuse des blocs de données sur tous les disques, sans répétition des données.

Bien que cela améliore les performances, le manque de marge d'erreur signifie que si un pilote plante, toutes les données de la matrice seront perdues.

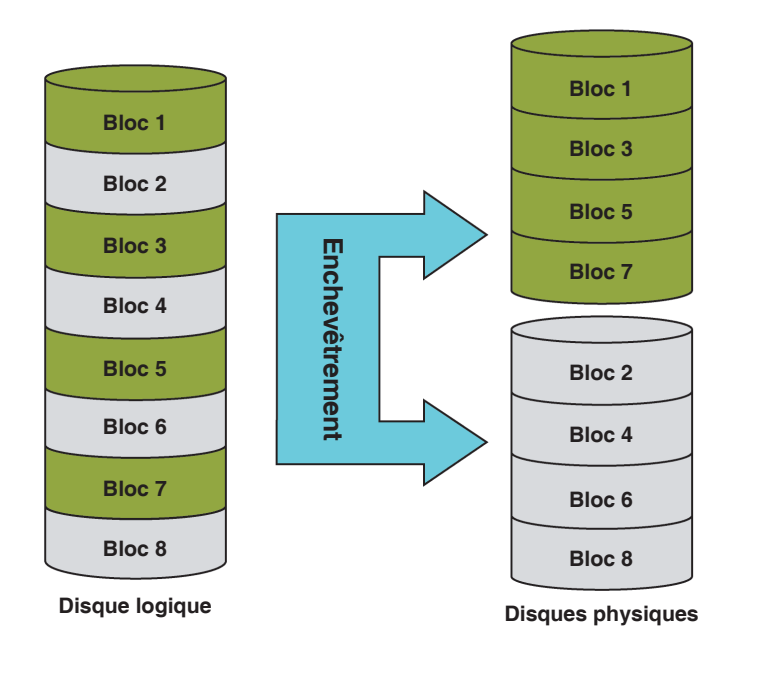

 RAID 1 Propose un retournement sur plusieurs disques avec la même vitesse de lecture/écriture qu'un seul disque. Une matrice RAID 1 ne peut pas dépasser la taille de son plus petit disque membre.

> Comme les données sont stockées sur plusieurs disques, RAID 1 offre une marge d'erreur et une protection, en plus des avantages relatifs aux performances.

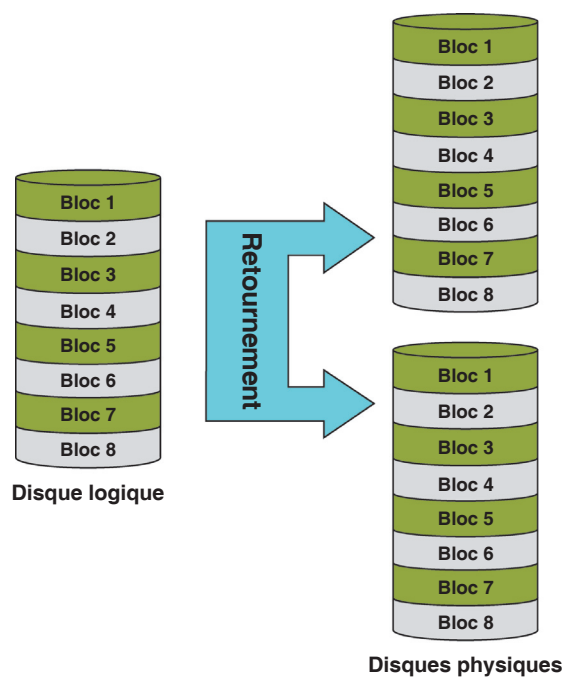

RAID 5 propose un enchevêtrement des données à parité égale, qui stocke les informations pouvant servir à reconstruire des données. Une matrice RAID 5 fait la même taille que la capacité combinée de tous les disques, moins la capacité d'un seul disque : par exemple, si la matrice comprend 4 disques de 80 Go, sa capacité est de 240 Go (3x80 Go).

L'intégration de RAID 5 sur le DNS-343 lui permet de continuer à fonctionner, même si l'un des disques plante.

Le schéma suivant indique comment fonctionne RAID 5.

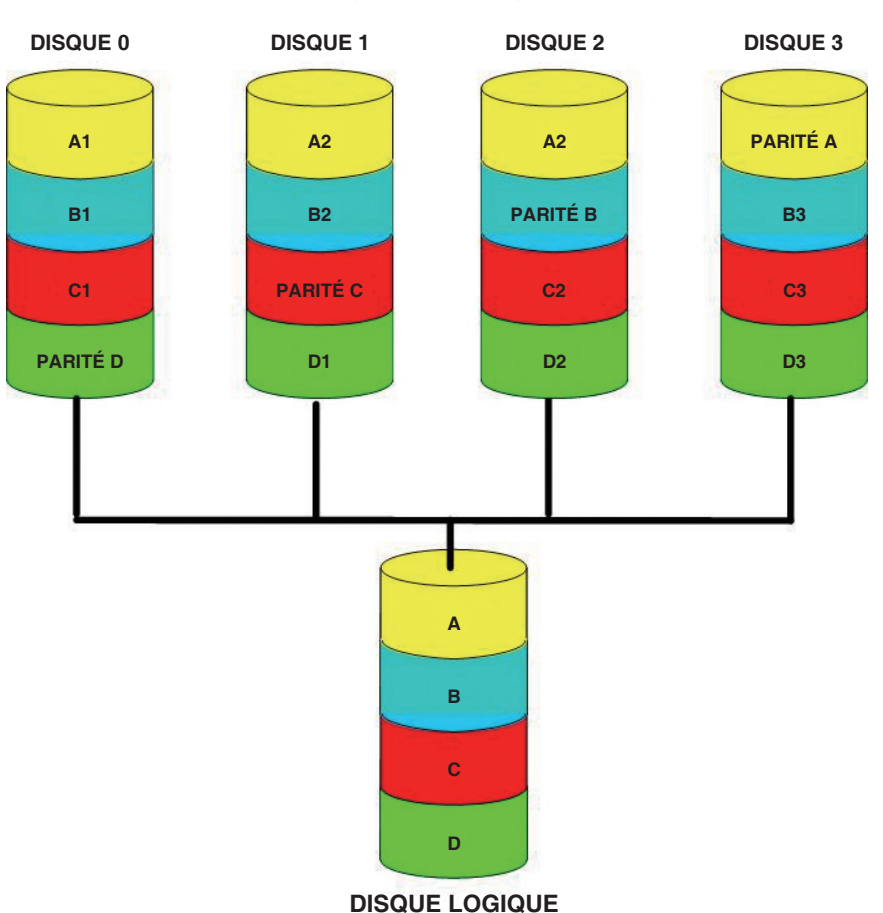

DISQUES PHYSIQUES

Le DNS-343 prend en charge les types de configurations suivants : **Standard** (chaque disque représente un volume unique), **JBOD** (associe les deux disques de manière linéaire pour créer un seul volume), **RAID 1** et **RAID 5** avec configuration standard et une association de RAID 0/JBOD, RAID 1/JBOD et RAID 5/JBOD pour la configuration personnalisée.

Cliquez sur **Reconfigurer tous les disques durs existants** pour configurer RAID.

**Remarque :** Toutes les données seront perdues lors du changement de configuration du disque :

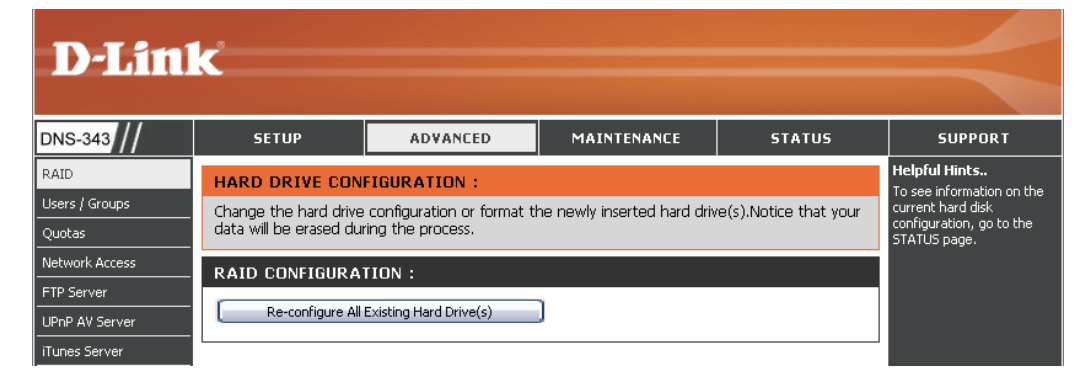

L'écran suivant apparaît : il affiche les disques installés sur le système. Cet écran permet également à l'administrateur de sélectionner un type de configuration RAID pour ce périphérique. Sélectionnez la configuration standard ou la configuration personnalisée.

| D-Lin                                                  | 1 <b>k</b>                                                     |                                                                                          |                                                                                       |                                                   | $\prec$                                                                                                    |
|--------------------------------------------------------|----------------------------------------------------------------|------------------------------------------------------------------------------------------|---------------------------------------------------------------------------------------|---------------------------------------------------|----------------------------------------------------------------------------------------------------|
| DNS-343                                                | SETUP                                                          | ADVANCED                                                                                 | IAINTENANCE                                                                           | STATUS                                            | SUPPORT                                                                                                    |
| RAID<br>Users / Groups<br>Quotas                       | HARD DRIVE CON<br>Change the hard drive                        | FIGURATION :<br>configuration. Your data will be                                         | erased during this proc                                                               | iess.                                             | Helpful Hints<br>To see information on the<br>current hard disk<br>configuration, go to the<br>STATUS page. |
| Network Access FTP Server UPnP AV Server iTunes Server | Disk Vendor<br>1 Htachi<br>2 Hitachi<br>3 Hitachi<br>4 Hitachi | Model<br>HDS728080PLA380<br>HDS728080PLA380<br>HDS728080PLA380<br>HDS728080PLA380        | Serial Number<br>PFDBW3SWT2VV4-<br>PFDBW3SWT68RNH<br>PFDB32S6SD9JBN<br>PFDBW3SWSJPDLW | Size<br>82 GB<br>82 GB<br>82 GB<br>82 GB<br>82 GB |                                                                                                    |
| DHCP Server                                            | Basic Configura     Select a RAI                               | tion :<br>D type:<br>JBOD (Linear - Com<br>RAID 1 (Mirroring - I<br>RAID 5 (Striping wit | l Disks)<br>bines All Disks)<br>Keeps Data Safe)<br>th Rotating Parity)               |                                                   |                                                                                                    |
|                                                        |                                                                | uration :                                                                                |                                                                                       | Back Next                                         |                                                                                                    |

Configuration standard

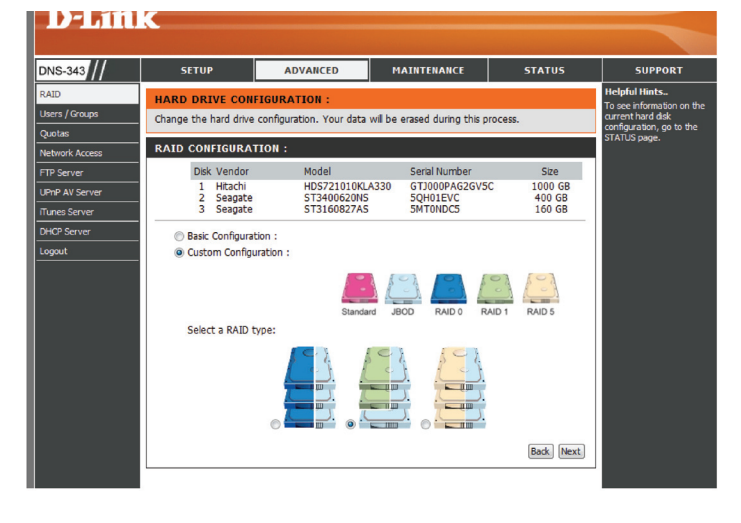

Configuration personnalisée

D-Link DNS-343 User Manual

#### **Utilisateurs et groupes**

Le menu Users/Groups (Utilisateurs/Groupes) sert à créer et gérer les comptes utilisateurs et groupes. Ces derniers permettent d'octroyer des privilèges d'accès et de lecture/écriture aux utilisateurs pour certains dossiers du lecteur réseau (en utilisant le menu Network Access [Accès au réseau]) ou de configurer un accès FTP et des privilèges. Vous pouvez créer jusqu'à 64 utilisateurs et 10 groupes. Par défaut, tous les utilisateurs ont un accès de lecture et d'écriture à tous les dossiers, mais des règles d'accès peuvent être créées dans le menu Network Access (Accès au réseau).

Pour créer des noms d'utilisateur et des mots de passe dans le menu User/Group Creation (Création d'utilisateur/de groupe) :

- Saisissez un nom d'utilisateur unique pour chaque utilisateur ajouté
- Saisissez le mot de passe utilisateur, puis confirmez-le
- Cliquez sur Ajouter pour créer le nouvel utilisateur.

L'utilisateur sera ajouté à la **User List** (liste des utilisateurs) et pourra être attribué à un groupe d'utilisateurs si vous choisissez de créer des groupes.

Pour créer un groupe :

- Sélectionnez l'option **Groupe** dans le menu User and Group Creation (Création d'utilisateur et de groupe).
- Saisissez un nom de groupe unique dans l'espace Add New Group (Ajouter un nouveau groupe), puis cliquez sur **Ajouter**.

Le groupe apparaît dans la Group List (Liste des groupes) ; des utilisateurs peuvent lui être attribués dans le menu Group Settings (Paramètres du groupe)

Pour ajouter un utilisateur dans un groupe, allez dans Group Settings (Paramètres du groupe), puis :

- Sélectionnez un groupe disponible dans le menu déroulant Select Group (Sélectionner un groupe)
- Dans la List of all users (Liste de tous les utilisateurs), mettez en l'utilisateur surbrillance
- Cliquez sur le bouton **Add**>> (Ajouter)

| SETUP                                          | ADVANCED                                                | MAINTENANCE                | STATUS                |
|------------------------------------------------|---------------------------------------------------------|----------------------------|-----------------------|
| USERS / GROUPS                                 | :                                                       |                            |                       |
| Create users and their<br>Create new groups th | passwords. Assign users t<br>at users can be assigned t | o groups if desired.<br>o. |                       |
| USER AND GROUP                                 | CREATION :                                              |                            |                       |
| ⊙User ○Group                                   |                                                         |                            |                       |
| User Name                                      |                                                         |                            |                       |
| Password                                       |                                                         |                            |                       |
| Confirm Password                               | Add                                                     |                            |                       |
| GROUP SETTINGS                                 | 1                                                       |                            |                       |
|                                                |                                                         | Select Group Test          | ~                     |
| List of all users                              |                                                         | Users in group             |                       |
|                                                |                                                         | Robert                     |                       |
|                                                |                                                         |                            |                       |
|                                                | Add                                                     | >> ]                       |                       |
|                                                |                                                         |                            |                       |
|                                                | << Ren                                                  | nove                       |                       |
|                                                | 🗹 All aci                                               | counts                     |                       |
|                                                |                                                         |                            |                       |
|                                                |                                                         |                            |                       |
|                                                |                                                         |                            |                       |
| USER LIST :                                    |                                                         |                            |                       |
|                                                |                                                         | 📝: Chan                    | ge Password 间: Delete |
| No. User Name                                  | Group Nam                                               | e                          | -<br>                 |
|                                                | rest                                                    |                            |                       |
| GROUPS LIST :                                  |                                                         |                            |                       |
| No. Group Name                                 | User Nam                                                | e                          |                       |
| 1 Test                                         | Robert                                                  |                            | <u> </u>              |
|                                                |                                                         |                            |                       |

L'utilisateur apparaît maintenant dans la liste Users in group (Utilisateurs dans le groupe).

Pour supprimer un utilisateur d'un groupe, allez dans Group Settings (Paramètres du groupe), puis :

- Sélectionnez le groupe
- Mettez l'utilisateur à supprimer en surbrillance
- Cliquez sur le bouton <<**Remove** (Supprimer)

Pour supprimer un utilisateur ou un groupe des listes d'utilisateurs ou de groupes, cliquez sur l'icône de corbeille correspondante.

Pour changer de mot de passe utilisateur, cliquez sur l'icône de bloc-notes de l'utilisateur.

### Quotas

Le DNS-343 prend en charge des quotas de stockage pour les groupes et les utilisateurs individuels. L'attribution d'un quota à un groupe ou à un utilisateur limite la quantité d'espace qui lui est attribuée. Par défaut, les utilisateurs et les groupes n'ont pas de quota.

| Paramètres   | Les quotas utilisateurs s'affichent ici. |
|--------------|------------------------------------------|
| des quotas   | Pour les modifier, cliquez sur l'icône   |
| utilisateurs | de bloc-notes.                           |
|              |                                          |

# Paramètres<br/>des quotas de<br/>groupesLes quotas de groupes s'affichent ici.<br/>Pour les modifier, cliquez sur l'icône<br/>de bloc-notes.

**État du quota** Affiche l'état actuel de la fonction de quota. Cette fonction peut être activée ou désactivée ici.

| D-LINK                                                             |                                                   |
|--------------------------------------------------------------------|---------------------------------------------------|
| DNS-343 // SETUP ADVANCED MAINTENANCE STATUS                       | SUPPORT                                           |
| RAID QUOTAS SETTINGS :                                             | <b>lelpful Hints</b>                              |
| Users / Groups Assign hard drive space quotas for users or groups. | inished synchronizing<br>efore quotas can be set. |
| Quotas                                                             |                                                   |
| Network Access                                                     |                                                   |
| UPp AV Server Volume_1 Volume_2 Volume_3                           |                                                   |
| Used Limit Used Limit Used Limit Used Limit                        |                                                   |
| 1 Robert Unlimited Unlimited Unlimited                             |                                                   |
|                                                                    |                                                   |
|                                                                    |                                                   |
| GROUP QUOTA SETTINGS :                                             |                                                   |
|                                                                    |                                                   |
| NO,Group Name                                                      |                                                   |
| 1 Tort Unit Used Limit Used Limit                                  |                                                   |
|                                                                    |                                                   |
|                                                                    |                                                   |
|                                                                    |                                                   |
| QUUIN SINIUS .                                                     |                                                   |
| Status: Stopped                                                    |                                                   |
|                                                                    |                                                   |
| Enabled                                                            |                                                   |
|                                                                    |                                                   |

#### **Configuration des quotas**

Tous les utilisateurs et groupes sont répertoriés automatiquement sur cette page et ne peuvent pas être supprimés. Le paramètre de quota par défaut est "Illimité".

Pour ajouter un quota à un utilisateur ou un groupe en particulier, vous devez procéder comme suit :

|                                                  | USER QUOTA                             | SETTINGS :                                   |                                     |                                       |  |
|--------------------------------------------------|----------------------------------------|----------------------------------------------|-------------------------------------|---------------------------------------|--|
| Cliquez sur l'icône de bloc-notes de             | NO. User Name<br>1 Robert              | Volume_1<br>Used Limit<br>Unlimited          | Volume_2<br>Used Limit<br>Unlimited | Volume_3<br>Used Limit<br>Unlimited i |  |
|                                                  | User Name                              | :                                            | Robert                              |                                       |  |
| Définissez un quota (Mo) pour cet                | Volume_1 (<br>Volume_2 (<br>Volume_3 ( | Quota Amount<br>Quota Amount<br>Quota Amount | 1000<br>2000<br>3000                | MB                                    |  |
| utilisateur, puis cliquez sur <b>Appliquer</b> . | NO.User Name                           | Volume_1<br>Used Limit                       | Volume_2                            | Volume_3<br>t Used Limit              |  |

Unlimited

Unlimited

Unlimited

1 Robert

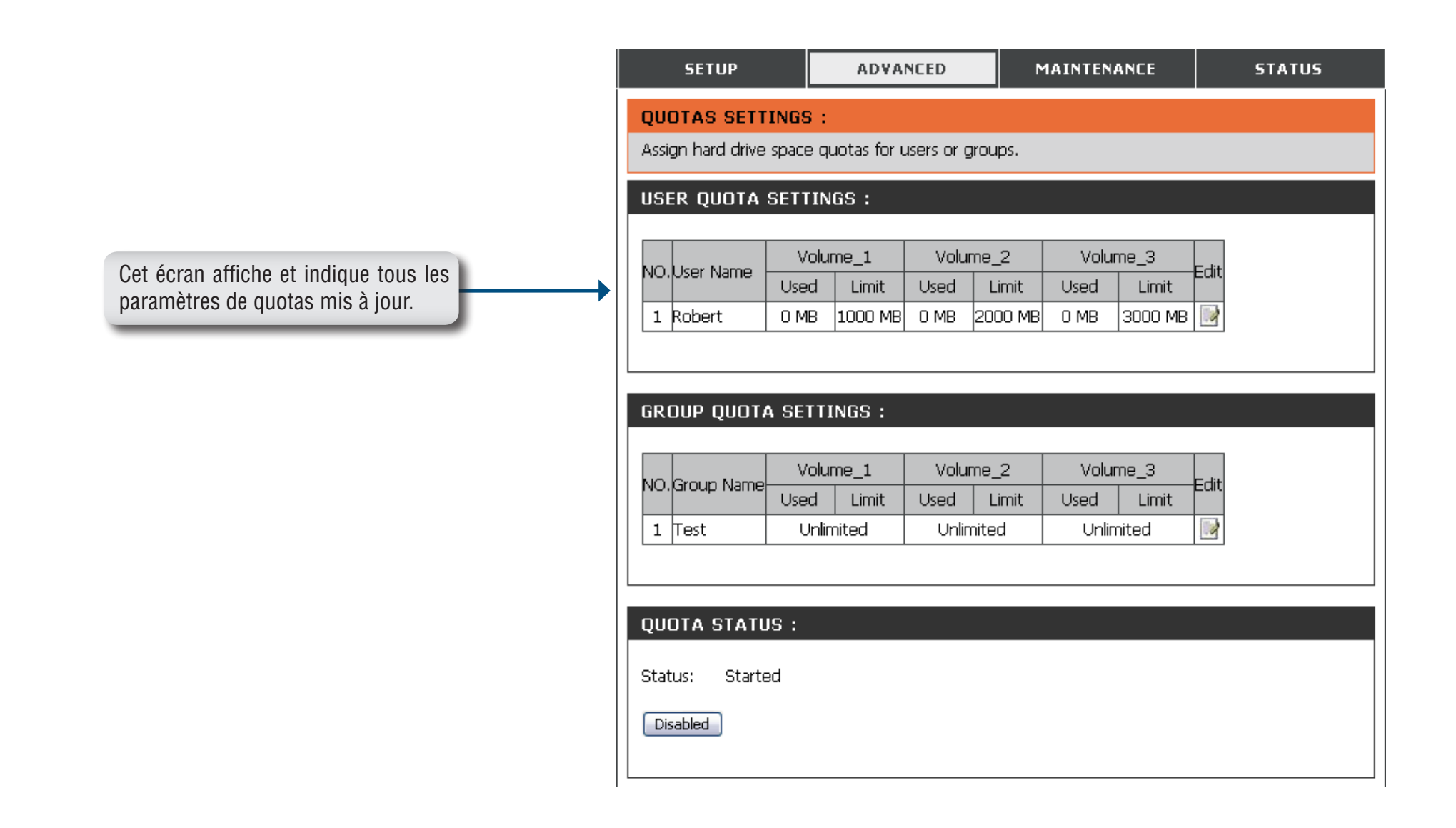

#### Accès au réseau

Cette section vous permet d'attribuer à vos utilisateurs et à vos groupes les droits d'accès à des dossiers ou des volumes spécifiques. Par défaut, tous les volumes sont accessibles à toute personne du réseau local possédant un droit de lecture/écriture. Avant que des règles spécifiques à un utilisateur ou un groupe ne puissent être créées, les règles par défaut doivent être supprimées.

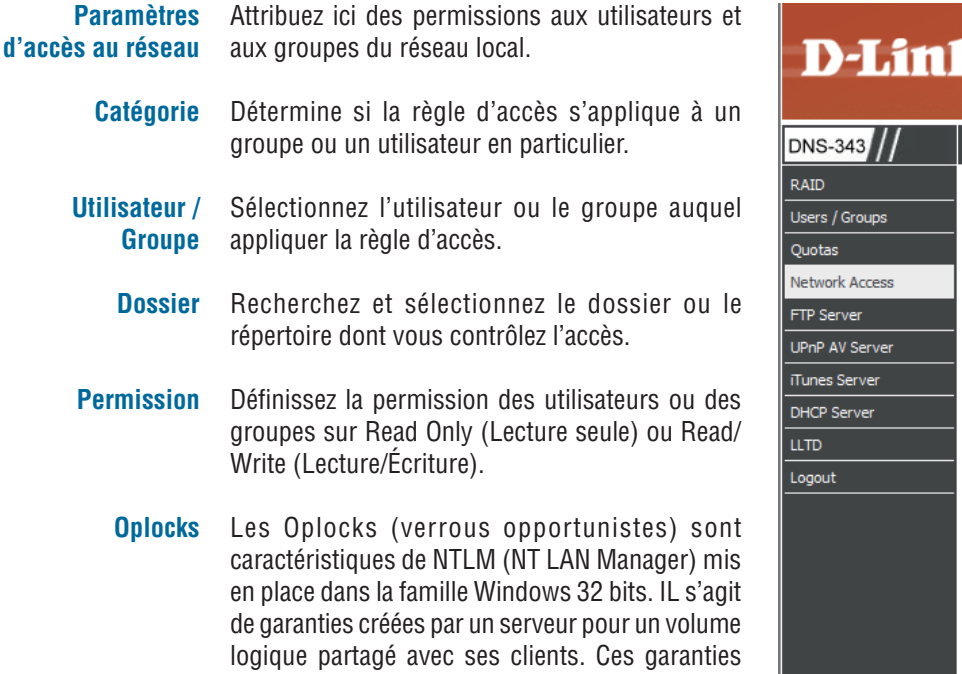

logique partagé avec ses clients. Ces garanties informent le client que le contenu d'un fichier ne pourra pas être modifié par le serveur ou que, si des changements sont imminents, le client sera averti avant que le changement ne soit autorisé.

Les oplocks sont conçus pour améliorer les performances du réseau lorsqu'il s'agit d'un partage de fichiers en réseau. Toutefois, lorsque des applications de bases de données basées sur des fichiers sont utilisées, il est recommandé de définir les oplocks de partage sur **Non(désactivé**).

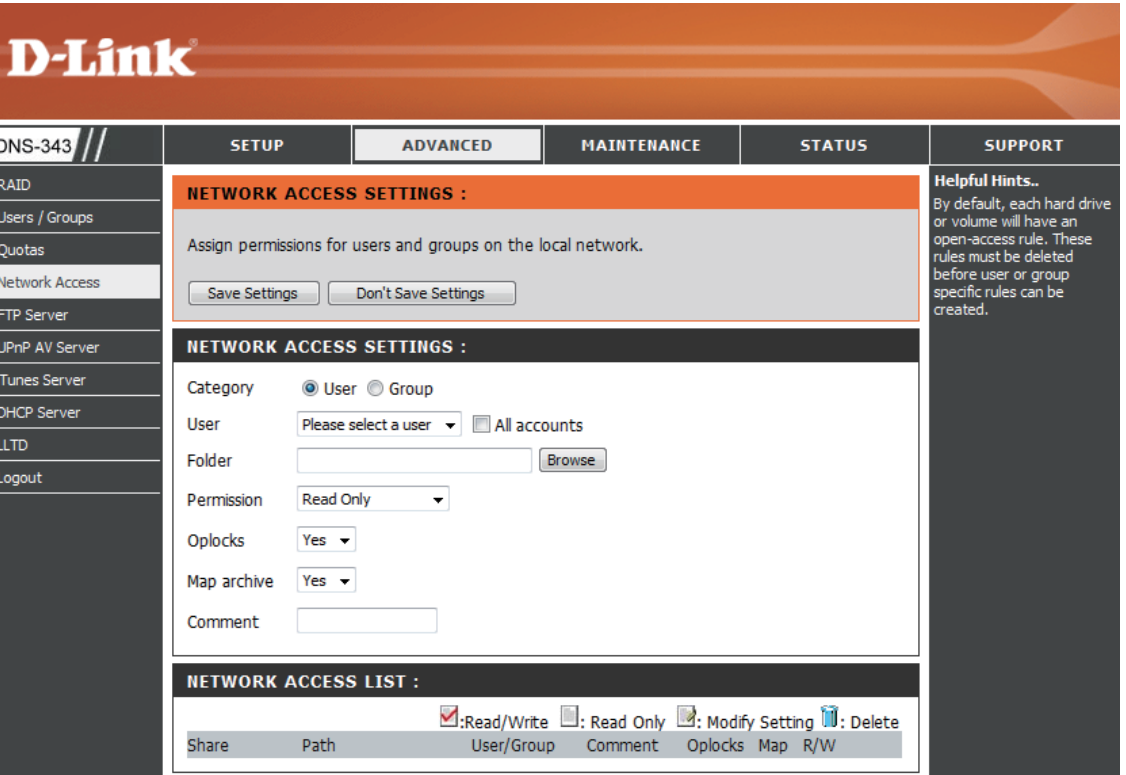

#### Section 3 - Configuration

Sur Windows<sup>®</sup> Vista<sup>™</sup>, les oplocks sont activés par défaut et ne peuvent pas être désactivés. Si votre réseau rencontre des problèmes de performances avec des fichiers de partage d'applications provenant du DNS-343, vous pouvez tenter de les résoudre en définissant les oplocks sur **Non(désactivé)**.

Archive des mises en correspondances Lorsque cette option est activée, l'attribut de fichier "Archive" est copié lors du stockage du fichier sur le DNS-343. Certains logiciels de sauvegarde joignent cet attribut aux fichiers qu'ils stockent sous forme de sauvegardes.

**Commentaire** Saisissez un commentaire de référence ou la description d'une règle.

Liste d'accès au Répertorie toutes les règles d'accès définies. réseau

#### Serveur FTP Paramètres du serveur FTP

Le DNS-343 est équipé d'un serveur FTP intégré. Ce serveur est simple à configurer et permet à 10 utilisateurs d'accéder simultanément au serveur, localement ou à distance.

| Paramètres du<br>serveur FTP     | Cette section contient les paramètres de<br>configuration du serveur FTP du DNS-343.                                                                                 | SETUP                                      |                       |
|----------------------------------|----------------------------------------------------------------------------------------------------|--------------------------------------------|-----------------------|
| Catégorie                        | Détermine si la règle du serveur FTP s'applique à<br>un utilisateur en particulier ou à un groupe.                                                                   | FTP SERVER S                               | <b>ETTI</b>           |
| / Utilisateur<br>Groupe          | Sélectionnez le groupe ou l'utilisateur auquel appliquer la règle du serveur FTP.                                                                                    | Save Settings                              |                       |
| Dossier                          | Recherchez et sélectionnez le dossier ou le<br>répertoire auquel vous autorisez l'accès FTP.<br>Sélectionnez la racine pour autoriser l'accès à<br>tous les volumes. | FTP SERVER S<br>Category<br>User<br>Folder | SETTI<br>OUs<br>Pleas |
| Permission                       | Définissez la permission des utilisateurs ou des<br>groupes sur Lecture seule ou Lecture/Écriture.                                                                   | Permission                                 | Read                  |
| Nombre d'utilisateurs<br>maximum | Définit le nombre maximum d'utilisateurs qui peuvent se connecter au serveur FTP.                                                                                    | Max User<br>Idle Time                      | 10                    |
| Temps<br>d'inactivité            | Définit la durée pendant laquelle un utilisateur peut rester inactif avant d'être déconnecté.                                                                        | Port<br>Flow Control                       | 21                    |
| Port                             | Définit le port FTP. Il s'agit du 21 par défaut.                                                                                                    |                                            | Louice                |
| L'ontrolo du dobit               | Volie parmat da limitar la allantita da largalir da bar                                                                                                    | naa dienanihla n                           | NOUR (                |

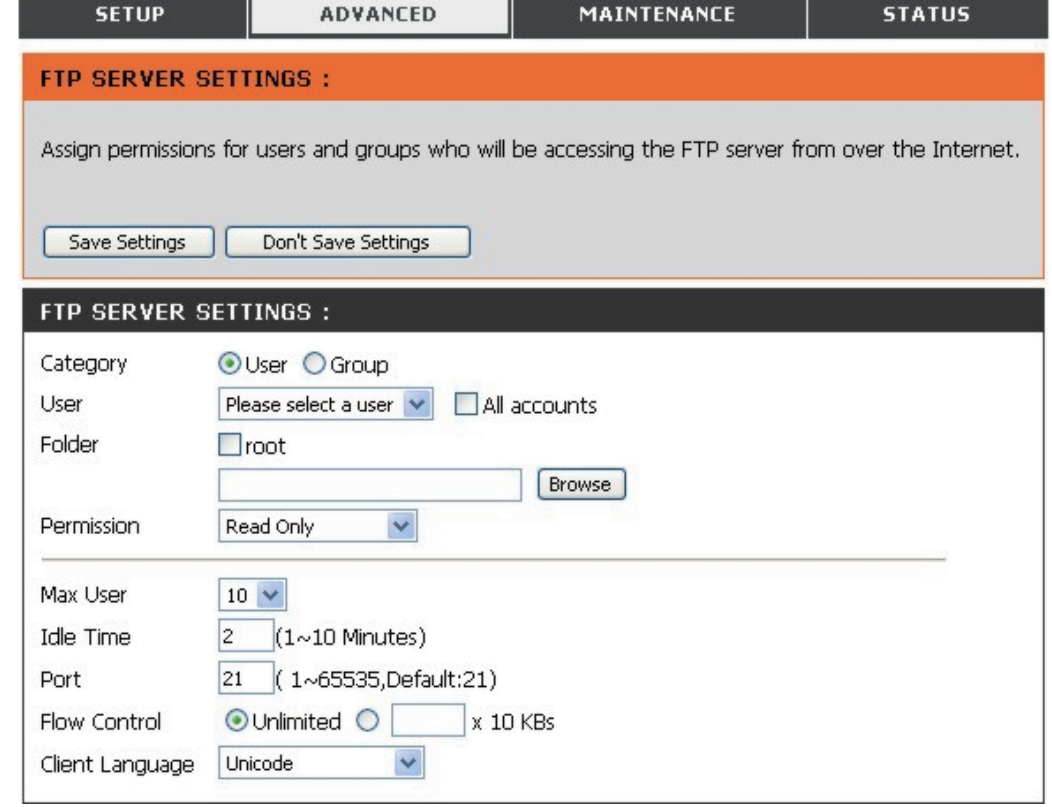

**Contrôle du débit** Vous permet de limiter la quantité de largeur de bande disponible pour chaque utilisateur.

Langue du client Déterminez d'autres caractères de saisie autorisés pour les demandes de connexion FTP.

**Remarque :** Si votre accès à Internet est contrôlé par un routeur ou si votre réseau utilise un périphérique pare-feu, quel qu'il soit, il sera certainement nécessaire de configurer le routeur ou le périphérique pare-feu pour autoriser les demandes FTP provenant d'Internet. Il est souvent possible de configurer le routeur pour diriger le trafic FTP vers des périphériques définis ; ici, vers le DNS-343. Il est généralement nécessaire de saisir au moins l'adresse IP du DNS-343 et le port TCP utilisé pour le FTP (port 21). Consultez la documentation utilisateur du périphérique pare-feu ou du routeur pour obtenir des informations sur la création de règles de transfert applicables au trafic FTP vers des périphériques du réseau local.
#### État du serveur FTP

| Liste d'accès<br>FTP                | Affiche les utilisateurs et/ou les groupes ayant accès et leurs droits d'utilisateurs. | FTP ACCESS LIS               | 3T :                                      |                                 |
|-------------------------------------|----------------------------------------------------------------------------------------|------------------------------|-------------------------------------------|---------------------------------|
| État                                | Indique si le serveur FTP est actif ou inactif.<br>Displays the FTP Port.              | Path                         | ⊠:Read/Write □:Read Only ⊡:<br>User/Group | :Modify Setting 🗍:Delete<br>R/W |
| Port                                | Affiche le port FTP.                                                                   | FTP SERVER ST                | ATUS:                                     |                                 |
| Nombre<br>d'utilisateurs<br>maximum | Affiche le nombre maximum d'utilisateurs.                                              | Status<br>Port               | Stopped<br>21                             |                                 |
| Contrôle du<br>débit                | Affiche l'état du contrôle du débit.                                                   | Max User<br>Flow Control     | 10<br>Unlimited                           |                                 |
| Temps<br>d'inactivité               | Affiche le temps d'inactivité restant avant de déconnecter l'utilisateur.              | Idle Time<br>Client Language | 2 Minutes<br>Unicode                      |                                 |
| Langue du<br>client                 | Affiche la langue du client définie pour ce serveur<br>FTP.                            |                              | Start FTP Server                          |                                 |
|                                     |                                                                                        |                              |                                           |                                 |

#### Serveur FTP derrière un routeur

Si vous êtes derrière un routeur, vous devrez transférer le port FTP du routeur vers le DNS-343. Il sera peut-être nécessaire de modifier des paramètres de filtrage et de pare-feu supplémentaires sur votre routeur pour autoriser l'accès FTP au DNS-343 depuis Internet. Une fois le port transféré sur le routeur, les utilisateurs sur Internet auront accès au serveur FTP via l'adresse IP du réseau local du routeur.

Si vous utilisez un routeur D-Link (par ex. le WBR-310 utilisé dans l'exemple suivant), votre règle de transfert de port doit ressembler à la suivante :

| Nom            | Nom de la règle du serveur FTP du<br>DNS-343.                       | 111    |
|----------------|---------------------------------------------------------------------|--------|
| Adresse IP     | Saisissez l'adresse IP du DNS-343.                                  | N<br>N |
| Port publique  | Saisissez le port FTP publique. Par<br>défaut, il s'agit du port 1. |        |
| Port privé     | Saisissez le port FTP privé. Par défaut,<br>il s'agit du port 1.    |        |
| Type de trafic | Définissez le type de trafic sur TCP.                               |        |

|                                   | C                |                                                                                                    |                                                                     |                         |                               |               |                                                |                                                                                                    |  |  |  |  |
|-----------------------------------|------------------|----------------------------------------------------------------------------------------------------|---------------------------------------------------------------------|-------------------------|-------------------------------|---------------|------------------------------------------------|----------------------------------------------------------------------------------------------------|--|--|--|--|
| WBR-2310 //                       |                  | SETUP                                                                                                    | ADVANCED                                                            |                         | TOOLS                         |               | STATUS                                         | SUPPORT                                                                                                    |  |  |  |  |
| VIRTUAL SERVER<br>PORT FORWARDING | VII<br>The<br>to | RTUAL SERVER<br>e Virtual Server opt<br>an internal LAN IP /                                                                                                    | RULES :<br>ion allows you to define a<br>Address and Private LAN pr | single pi<br>ort if rec | ublic port<br>Juired. Th      | on your ro    | outer for redirection<br>is useful for hosting | Helpful Hints<br>• Check the Application<br>Name drop down menu for<br>a list of pre-defined                                             |  |  |  |  |
| NETWORK FILTER                    | onli<br>S        | online services such as FTP or Web Servers.  Save Settings Don't Save Settings Don't Save Settings Don't Settings Don't Settin |                                                                     |                         |                               |               |                                                |                                                                                                    |  |  |  |  |
| ADVANCED WIRELESS                 | 20               | - VIRTUAL SEF                                                                                                    | VER RULES                                                           |                         |                               | Tueffer       |                                                | down menu to fill out the appropriate fields.                                                                                            |  |  |  |  |
| ADVANCED NETWORK                  |                  |                                                                                                    |                                                                     |                         | Port                          | татіс<br>Туре | Schedule                                       | You can select your<br>computer from the list of<br>DMCD slight in the                                                                   |  |  |  |  |
|                                   |                  | Name<br>DN5-343_FTP<br>IP Address<br>192.168.0.32                                                                                                    | <                                                                   | •                       | Public<br>21<br>Private<br>21 | TCP 💌         | Always 💌                                       | Computer Name drop<br>down menu, or enter the IP<br>address manually of the<br>computer you would like to<br>open the specified port to. |  |  |  |  |
|                                   |                  | IP Address                                                                                                    | Application Name       Computer Name                                | <b>v</b>                | Public                        | TCP 💌         | Always                                         | • In order to apply a schedule to a Virtual Server Rule, you must first define a schedule on the <b>Tools&gt;Schedules</b> page.         |  |  |  |  |

Si vous n'utilisez pas le port FTP 1, les utilisateurs accédant au serveur FTP en utilisant un client FTP devront préciser le port non standard et ceux qui utilisent un navigateur devront indiquer le port dans l'URL (par ex. ftp://ftp.dns343.com:3000, le port FTP étant 3000).

## Serveur UPnP AV

Le DNS-343 prend en charge le service de diffusion multimédia vers des clients UPnP AV compatibles du réseau local. Utilisez le menu UPnP AV Server (Serveur UPnP AV) pour sélectionner le contenu multimédia auquel ces clients peuvent accéder. Le serveur UPnP est activé par défaut. La case à cocher root (racine) définit l'accès au contenu multimédia sur tous les volumes et dossiers du disque. Cliquez sur le bouton Save Settings (Enregistrer les paramètres) pour appliquer et enregistrer les nouveaux paramètres.

| Serveur | Sélectionnez Activer ou Désactiver pour  |
|---------|------------------------------------------|
| UPnP AV | activer ou désactiver le serveur UPnP AV |
|         | du DNS-343.                              |

Dossier Indique le dossier ou le répertoire partagé par le serveur UPnP AV. Sélectionnez racine pour partager tous les fichiers sur tous les volumes ou cliquez sur Rechercher pour sélectionner un dossier en particulier.

Actualisation<br/>automatiqueSélectionnez le mode d'actualisation<br/>automatique dans le menu déroulant.

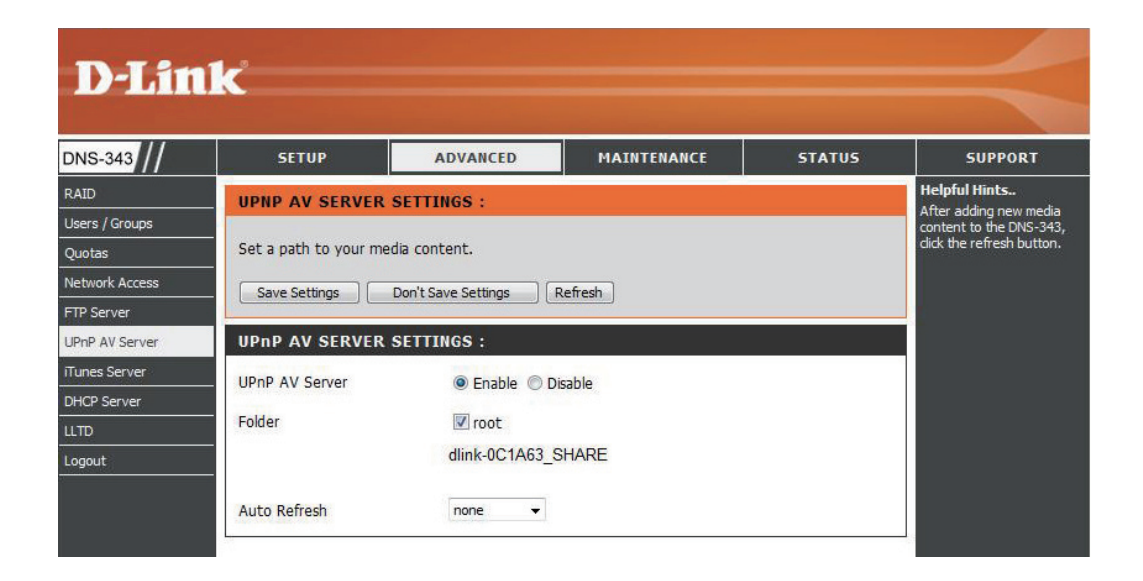

Lorsque du contenu est ajouté ou supprimé des dossiers disponibles, cliquez sur le bouton **Actualiser** pour que le DNS-343 analyse les fichiers à la recherche de mises à jour. Lorsque l'analyse des mises à jour est en cours, le support AV ne peut plus être utilisé par les clients du réseau.

#### **Serveur iTunes**

Le DNS-343 possède un serveur iTunes qui permet de partager de la musique et des vidéos sur tous les ordinateurs disponibles du réseau local. Si le serveur est activé, le DNS-343 est détecté automatiquement par le programme iTunes ; ensuite, la musique et les vidéos se trouvant dans le répertoire indiqué peuvent être diffusées sur le réseau.

- Serveur iTunes Sélectionnez Activer ou Désactiver pour activer ou désactiver le serveur iTunes du DNS-343.
  - Dossier Indique le dossier ou le répertoire partagé par le serveur iTunes. Sélectionnez racine pour partager tous les fichiers sur tous les volumes ou cliquez sur Rechercher pour sélectionner un dossier en particulier.
- Mot de passe Définit le mot de passe du serveur iTunes (en option).
- **Actualisation automatique Sélectionnez le mode d'actualisation automatique dans le menu déroulant.**
- Enregistrer les Cliquez sur le bouton Enregistrer paramètres les paramètres pour appliquer et enregistrer les nouveaux paramètres.

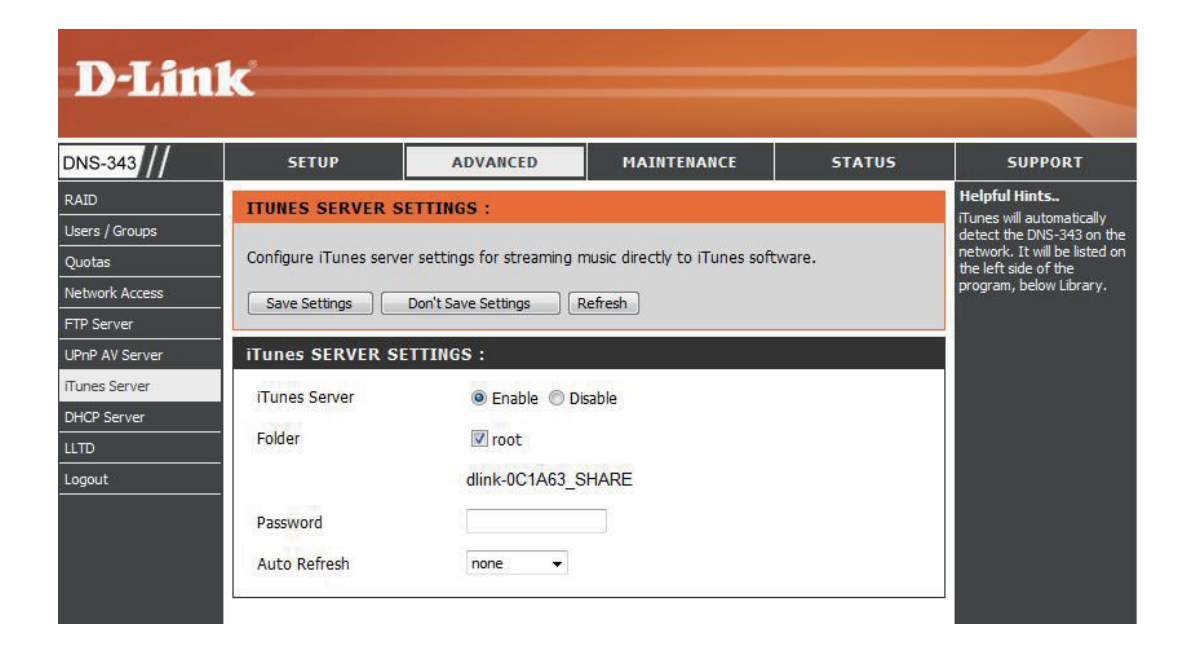

Lorsque du contenu est ajouté ou supprimé des dossiers disponibles, cliquez sur le bouton Refresh (Actualiser) pour que le DNS-343 analyse les fichiers à la recherche de mises à jour. Lorsque l'analyse des mises à jour est en cours, les fichiers iTunes ne peut plus être utilisé par les clients du réseau.

#### Section 3 - Configuration

Après avoir activé le serveur iTunes sur le DNS-343, lancez iTunes. Lorsqu'iTunes détecte le DNS-343, sélectionnez-le pour qu'il vous invite à saisir le mot de passe du serveur iTunes, si nécessaire.

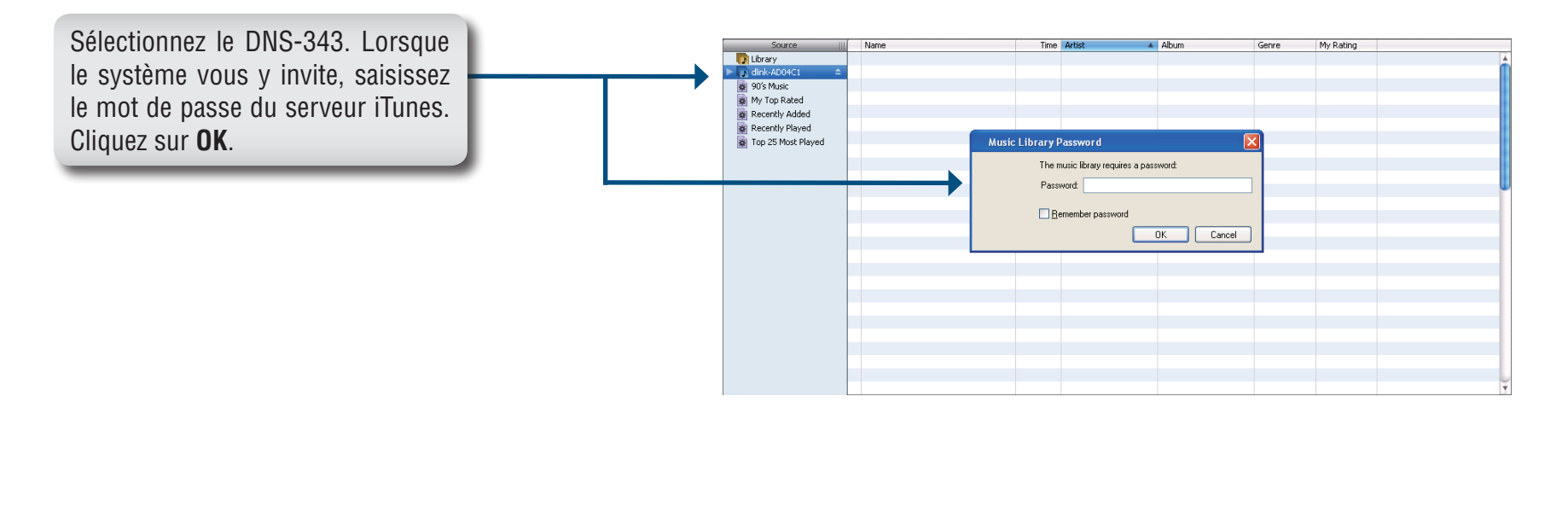

| Les supports multimedia du DNS-343  |     | Source             | Name                             |   | Time | Artist    |   | Album               | Geore | My Rating |  |
|-------------------------------------|-----|--------------------|----------------------------------|---|------|-----------|---|---------------------|-------|-----------|--|
|                                     |     | Dibrary            | 🗹 Intro                          | 0 | 0:24 | Aerosmith | 0 | Get A Grip (        | Rock  |           |  |
| pourront ensuite etre utilises dans |     | ▶ 🕞 dlink-AD04C1 🔶 | 🗹 Eat The Rich                   | 0 | 4:10 | Aerosmith | O | Get A Grip (        | Rock  |           |  |
|                                     |     | 🗱 90's Music       | 🗹 Get A Grip                     | 0 | 3:58 | Aerosmith | Ο | Get A Grip (        | Rock  |           |  |
| iTunoc                              |     | My Top Rated       | Fever                            | 0 | 4:15 | Aerosmith | 0 | Get A Grip (        | Rock  |           |  |
| านแรง.                              |     | Recently Added     | 🕑 Livin' On The Edge             | 0 | 6:07 | Aerosmith | Ο | Get A Grip (        | Rock  |           |  |
|                                     |     | Recently Played    | 🗹 Flesh                          | 0 | 5:56 | Aerosmith | 0 | Get A Grip (        | Rock  |           |  |
|                                     |     | Top 25 Most Played | Walk On Down                     | 0 | 3:39 | Aerosmith | 0 | Get A Grip (        | Rock  |           |  |
|                                     | 175 |                    | Shut Up And Dance                | 0 | 4:55 | Aerosmith | 0 | Get A Grip (        | Rock  |           |  |
|                                     |     |                    | 🗹 Cryin'                         | 0 | 5:08 | Aerosmith | Ο | Get A Grip (        | Rock  |           |  |
|                                     |     |                    | 🥑 Gotta Love It                  | 0 | 5:58 | Aerosmith | Ο | Get A Grip (        | Rock  |           |  |
|                                     |     |                    | 🗹 Crazy                          | 0 | 5:16 | Aerosmith | 0 | Get A Grip (        | Rock  |           |  |
|                                     |     |                    | 🕑 Line Up                        | 0 | 4:02 | Aerosmith | 0 | Get A Grip (        | Rock  |           |  |
|                                     |     |                    | Amazing                          | 0 | 5:56 | Aerosmith | 0 | Get A Grip (        | Rock  |           |  |
|                                     |     |                    | 🕑 Boogie Man                     | 0 | 2:17 | Aerosmith | 0 | Get A Grip (        | Rock  |           |  |
|                                     |     |                    | 🗹 Politik                        | 0 | 5:18 | Coldplay  | 0 | A Rush Of Blood T ( | Rock  |           |  |
|                                     |     |                    | 🕑 In My Place                    | 0 | 3:48 | Coldplay  | Ο | A Rush Of Blood T ( | Rock  |           |  |
|                                     |     |                    | 🕑 God Put A Smile Upon Your Face | 0 | 4:57 | Coldplay  | 0 | A Rush Of Blood T ( | Rock  |           |  |
|                                     |     |                    | The Scientist                    | 0 | 5:09 | Coldplay  | 0 | A Rush Of Blood T ( | Rock  |           |  |
|                                     |     |                    | Clocks                           | 0 | 5:07 | Coldplay  | 0 | A Rush Of Blood T ( | Rock  |           |  |
|                                     |     |                    | 🕑 Daylight                       | 0 | 5:27 | Coldplay  | 0 | A Rush Of Blood T ( | Rock  |           |  |
|                                     |     |                    | Sreen Eyes                       | 0 | 3:43 | Coldplay  | 0 | A Rush Of Blood T ( | Rock  |           |  |
|                                     |     |                    | 🕑 Warning Sign                   | 0 | 5:31 | Coldplay  | 0 | A Rush Of Blood T ( | Rock  |           |  |
|                                     |     |                    | d Whisper                        | 0 | 3:58 | Coldplay  | Ο | A Rush Of Blood T ( | Rock  |           |  |
|                                     |     |                    | A Rush Of Blood To The Head      | 0 | 5:51 | Coldplay  | 0 | A Rush Of Blood T ( | Rock  |           |  |
|                                     |     |                    | Amsterdam                        | 0 | 5:19 | Coldplay  | 0 | A Rush Of Blood T ( | Rock  |           |  |
|                                     |     |                    | S Drive                          | 0 | 4:32 | R.E.M.    | 0 | Automatic For Th (  | Rock  |           |  |

## **Serveur DHCP**

Le DNS-343 peut servir de serveur DHCP. En tant que serveur DHCP, il peut servir à envoyer les adresses IP aux périphériques de votre réseau local. Cependant, cette fonction ne doit pas être activée si un serveur DHCP (par ex. un routeur) se trouve déjà sur votre réseau local.

| Serveur DHCP                  | Active ou désactive le serveur DHCP<br>du DNS-343.                                                                   |
|-------------------------------|----------------------------------------------------------------------------------------------------|
| Adresse IP<br>de départ       | Saisissez l'adresse IP de départ de la gamme d'adresses attribuées par le serveur DHCP.                              |
| Adresse IP<br>de fin          | Saisissez l'adresse IP de fin de la<br>gamme d'adresses attribuées par le<br>serveur DHCP.                           |
| Durée de<br>concession        | Définit la durée pendant laquelle<br>une adresse IP reste attribuée à un<br>périphérique.                            |
| Enregistrer les<br>paramètres | Cliquez sur le bouton <b>Enregistrer</b><br>les paramètres pour appliquer et<br>enregistrer les nouveaux paramètres. |

| DHCD SERVER SETTINGS -                                                                                                    |
|----------------------------------------------------------------------------------------------------|
| Enable the DHCP server to distribute IP addresses on the network.           Save Settings         Don't Save Settings         Refresh |
| DHCP SERVER :                                                                                                    |
| Starting IP Address : 192.168.0.2                                                                                                    |
| Lease Time : 1Week v                                                                                                    |

## Maintenance Changement de mot de passe Admin

Le menu Admin vous permet de définir un mot de passe pour le compte admin. Il est recommandé de définir un mot de passe admin à la première configuration de votre DNS-343.

| Nom<br>d'utilisateur         | Le nom d'utilisateur de l'administrateur<br>est admin ; il ne peut pas être modifié.               |
|------------------------------|----------------------------------------------------------------------------------------------------|
| Mot de passe                 | Saisissez le mot de passe actuel (laissez<br>la case vide si vous n'en avez pas encore<br>défini). |
| Nouveau mot<br>de passe      | Saisissez un nouveau mot de passe.                                                                 |
| Confirmer le<br>mot de passe | Ressaisissez le nouveau mot de passe pour confirmer.                                               |

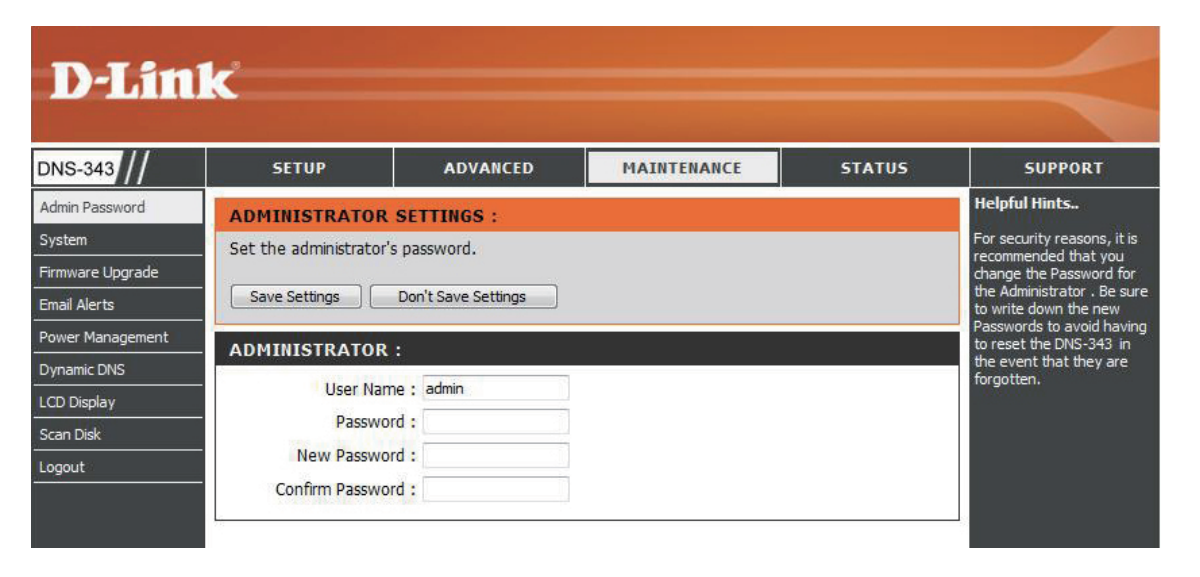

Cliquez sur Enregistrer les paramètres pour enregistrer le mot de passe

## Système

Le menu du système DNS-3443 propose des options permettant de redémarrer le système, d'enregistrer et de charger des paramètres de configuration, ainsi que de définir des temps d'inactivité.

| Redémarrer | Cliquez sur <b>Redémarrer</b> pou | r redémarrer le DNS-343. |
|------------|-----------------------------------|--------------------------|
|------------|-----------------------------------|--------------------------|

**Réinitialiser** Cliquez sur **Restaurer** pour réinitialiser le DNS-343. Cette opération efface toutes les modifications de configuration précédentes.

Arrêt Cliquez sur Arrêt pour arrêter le DNS-343.

- Paramètres de<br/>configurationCliquez sur Enregistrer pour enregistrer les paramètres<br/>de configuration actuels du DNS-343 dans un fichier de<br/>l'ordinateur local. Si vous devez recharger cette configuration<br/>ultérieurement, après une réinitialisation du système,<br/>recherchez le fichier, puis cliquez sur Load Charger.
  - **Temps** d'inactivité Saisissez l'heure (en minutes) où l'administrateur sera autorisé à rester inactif pendant qu'il accède aux paramètres de configuration du DNS-343 ou où les utilisateurs seront autorisés à rester inactifs pendant qu'ils accèdent aux paramètres de calendrier des téléchargements.
  - Appliquer Cliquez sur Appliquer pour enregistrer les paramètres.

| SETUP                                        | ADVANCED                           | MAINTENANCE                     | STATUS               |
|----------------------------------------------|------------------------------------|---------------------------------|----------------------|
| SYSTEM SETTING                               | )S :                               |                                 |                      |
| Restart the system, i<br>idle time.          | restore to factory defaults,       | save or load configuration sett | ings, and change the |
| RESTART :                                    |                                    |                                 |                      |
| System Restart.                              | Re                                 | start                           |                      |
| DEFAULTS :                                   |                                    |                                 |                      |
| Restore To Factory [                         | Default Settings.                  | store                           |                      |
| SHUTDOWN :                                   |                                    |                                 |                      |
| System shutdown.                             | Shut                               | down)                           |                      |
| CONFIGURATION                                | SETTINGS :                         |                                 |                      |
| Save Configuration S<br>Load Configuration S | ettings. Sa                        | Bro                             | wse Load             |
| IDLE TIME :                                  |                                    |                                 |                      |
| Config Inactivity Tim                        | er 10<br>Inactivity Timer 10<br>Ap | ] (Minutes)<br>]<br>pply Cancel |                      |

#### Microprogramme

Cette section vous permet de vérifier s'il existe de nouvelles versions du microprogramme et de les télécharger sur votre périphérique.

Pour mettre à jour le microprogramme du DNS-343, allez sur la page d'assistance Page and De D-Link, puis téléchargez la dernière version. Une fois le téléchargement terminé, utilisez le bouton Browse **Rechercher** pour localiser le fichier du microprogramme sur votre ordinateur, puis cliquez sur le bouton **Appliquer** pour commencer à charger le microprogramme sur votre périphérique.

| SETUP                                                                                                    | ADVANCED                                                                                                    | MAINTENANCE | STATUS |  |  |  |  |  |  |
|----------------------------------------------------------------------------------------------------|----------------------------------------------------------------------------------------------------|-------------|--------|--|--|--|--|--|--|
| FIRMWARE UPGRA                                                                                                    | ADE :                                                                                                    |             |        |  |  |  |  |  |  |
| A new firmware upgrade may be available for your DNS-343. It is recommended to keep your DNS-343 firmware up-to-date to maintain and improve the functionality and performance of your storage device. |                                                                                                    |             |        |  |  |  |  |  |  |
| Click here <u>D-Link Supp</u>                                                                                                    | Click here <u>D-Link Support Page</u> to check for the latest firmware version available.                                                                                                    |             |        |  |  |  |  |  |  |
| To upgrade the firmw<br>version from the <u>D-Lin</u><br>drive by clicking the B<br>browse button, click t                                                                                             | To upgrade the firmware on your DNS-343, please download and save the latest firmware version from the <u>D-Link Support Page</u> to your local hard drive. Locate the file on your local hard drive by clicking the Browse button. Once you have found and opened the file using the browse button, click the Apply button to start the firmware upgrade. |             |        |  |  |  |  |  |  |
| Apply Cancel                                                                                                    |                                                                                                    |             |        |  |  |  |  |  |  |
| CURRENT FIRMWA                                                                                                    | ARE INFO :                                                                                                    |             |        |  |  |  |  |  |  |
| Current Firm                                                                                                    | vare Version : 1.00                                                                                                    |             |        |  |  |  |  |  |  |
| Fir                                                                                                    | mware Date : 01/11/200                                                                                                    | 8           |        |  |  |  |  |  |  |
|                                                                                                    | File Path :                                                                                                    | Browse      |        |  |  |  |  |  |  |
|                                                                                                    |                                                                                                    |             |        |  |  |  |  |  |  |
|                                                                                                    |                                                                                                    |             |        |  |  |  |  |  |  |
|                                                                                                    |                                                                                                    |             |        |  |  |  |  |  |  |

Oatta anation continut los novembers

#### Alertes par courrier électronique

Grâce aux alertes par courrier électronique du DNS-343, vous pouvez configurer les courriers électroniques à envoyer pour vous alerter de certaines conditions fonctionnelles et d'état du disque. Ces alertes peuvent s'avérer utiles pour gérer et sauvegarder des données importantes.

| des alertes                   | configuration de votre compte de messagerie<br>et de vos préférences d'alertes.                                                                                                    | D-Link                                                                           |                                                                                                    |                                                                                                    |                                                              |          |     |  |  |  |
|-------------------------------|----------------------------------------------------------------------------------------------------|----------------------------------------------------------------------------------|----------------------------------------------------------------------------------------------------|----------------------------------------------------------------------------------------------------|--------------------------------------------------------------|----------|-----|--|--|--|
|                               |                                                                                                    | DNS-343                                                                          | SETUP                                                                                                    | ADVANCED                                                                                              | MAINTENANCE                                                  | STATUS   | SUI |  |  |  |
|                               | Après avoir configuré les paramètres, utilisez<br>le bouton <b>Courrier électronique test</b> pour<br>envoyer un courrier électronique test et<br>vérifier que vos paramètres sont corrects. | Admin Password<br>System<br>Firmware Upgrade<br>Email Alerts<br>Power Management | E-MAIL ALERTS :<br>E-mail yourself alerts for certain conditions or for drive space status updates.<br>Save Settings Don't Save Settings Clear Saved Settings<br>E-MAIL ALERT SETTINGS : |                                                                                                    |                                                              |          |     |  |  |  |
|                               | Une infobulle indique si le test a réussi ou<br>échoué.                                                                                                    |                                                                                  |                                                                                                    |                                                                                                    |                                                              |          |     |  |  |  |
| Types<br>d'alertes            | Cette section contient les options d'alertes et<br>leurs paramètres de configuration.                                                                                                    |                                                                                  | Sender E-n<br>Receiver E-n                                                                                                    | mail :<br>mail :<br>Test E                                                                            | Mail                                                         |          |     |  |  |  |
|                               | Consultez la page 48 pour plus<br>d'informations.                                                                                                    |                                                                                  | ALERT TYPES :                                                                                                    | us Interval: 0 🗸 (Hou<br>is Full                                                                      | rs) 0 → (Minutes)                                            |          |     |  |  |  |
| Enregistrer les<br>paramètres | Cliquez sur <b>Enregistrer les paramètres</b>                                                                                                    |                                                                                  | A Hard Driv The Admini                                                                                                    | e Has Failed<br>istrator's Password Has Be                                                            | en Changed                                                   |          |     |  |  |  |
|                               | paramètres des alertes.                                                                                                    |                                                                                  | Firmware H<br>System Ter<br>Enabling this fea<br>temperature is                                                                                                    | as Been Upgraded<br>mperature Has Exceeded<br>ature will cause the DNS-:<br>exceeded and an e-mail is | Fahrenheit 🔹 140 °F<br>343 to shut down after the s<br>sent. | selected |     |  |  |  |
|                               |                                                                                                    |                                                                                  | 2,9                                                                                                    |                                                                                                    |                                                              |          |     |  |  |  |

PORT

pany tha

#### Paramètres des alertes par courrier électronique

| Méthode de<br>connexion                     | Sélectionnez <b>Compte</b> ou Anonymous<br><b>Anonyme</b> . Si vous choisissez Anonymous<br><b>Anonyme</b> , vous n'avez pas besoin de nom<br>d'utilisateur, ni de mot de passe.                                                                                                  | E-MAIL ALERT SETTINGS:<br>Login Method :  Account  Anonymous User Name :                     |
|---------------------------------------------|----------------------------------------------------------------------------------------------------|----------------------------------------------------------------------------------------------|
| Nom<br>d'utilisateur                        | Saisissez le nom d'utilisateur correspondant<br>à votre compte de messagerie.                                                                                                    | Password :<br>SMTP Server :<br>Sender E-mail :                                               |
| Mot de passe                                | Saisissez le mot de passe correspondant<br>à votre compte de messagerie.                                                                                                    | Receiver E-mail :                                                                            |
| Serveur SMTP                                | Saisissez l'adresse IP ou le nom de<br>domaine de votre serveur de messagerie<br>sortant. Si vous ne connaissez pas cette<br>valeur, contactez votre fournisseur d'accès<br>à Internet.                                                                                           | E-MAIL ALERT SETTINGS:                                                                       |
| Émetteur<br>du courrier<br>électronique     | Entrez l'adresse de courrier électronique<br>"De" (par ex. alertes@dns343.com). Ce<br>champ ne nécessite pas d'adresse de<br>courrier électronique valide. Cependant,<br>si votre client de messagerie filtre les<br>spams, veillez à autoriser la réception de<br>cette adresse. | Login Method : Account Anonymous SMTP Server : Sender E-mail : Receiver E-mail : Tack E Mail |
| Destinataire<br>du courrier<br>électronique | Saisissez l'adresse de courrier électronique<br>à laquelle vous voulez envoyer les alertes.<br>Cette adresse doit correspondre au serveur<br>SMTP configuré précédemment.                                                                                                    |                                                                                              |
| Courrier<br>électronique<br>test            | Cliquez sur le bouton <b>Courrier électronique</b><br><b>test</b> pour envoyer une alerte test et vérifier<br>que vos paramètres sont corrects.                                                                                                    |                                                                                              |

#### Types d'alertes par courrier électronique

| État de l'espace                                | Sélectionnez un intervalle en heures et<br>minutes auquel l'état d'espace restant<br>sur les disques doit être envoyé par<br>courrier électronique.                                        | ALERT TYPES :<br>Space Status Interval: 0                                                                                                    |
|-------------------------------------------------|----------------------------------------------------------------------------------------------------|----------------------------------------------------------------------------------------------------|
| Un volume est<br>plein                          | Une alerte est envoyée lorsque le disque<br>dur est plein.                                                                                                    | <ul> <li>A Hard Drive Has Failed</li> <li>The Administrator's Password Has Been Changed</li> <li>Firmware Has Been Upgraded</li> </ul>                                                |
| Changement de<br>mot de passe<br>administrateur | Une alerte est envoyée si le mot de passe admin est modifié.                                                                                                    | System Temperature Has Exceeded Fahrenheit - 140 °F<br>Enabling this feature will cause the DNS-343 to shut down after the selected<br>temperature is exceeded and an e-mail is sent. |
| Mises à jour du<br>microprogramme               | Une alerte est envoyée si le<br>microprogramme est mis à jour.                                                                                                    |                                                                                                    |
| Température<br>du système<br>dépassée           | Une alerte est envoyée si la température<br>du périphérique DNS-343 dépasse le<br>seuil défini. Après qu'une alerte a été<br>envoyée, le DNS-343 s'éteint pour des<br>raisons de sécurité. |                                                                                                    |

## Gestion de l'alimentation

La fonction de gestion de l'alimentation du DNS-343 vous permet de configurer les disques pour qu'ils s'éteignent après un temps d'inactivité défini. Les disques se rallument lorsque vous accédez aux données.

| Gestion de l'alimentation    | Sélectionnez Activer ou Désactiver.                                                                                                    | SETUP                                                                         | ADVANCED                                                                                              | MAINTENANCE                           | STATUS             |
|------------------------------|----------------------------------------------------------------------------------------------------|-------------------------------------------------------------------------------|----------------------------------------------------------------------------------------------------|---------------------------------------|--------------------|
| Éteindre les<br>disques durs | Définit un délai avant que les disques<br>inactifs s'éteignent.<br>Cliquez sur <b>Enregistrer les paramètres</b><br>pour appliquer les paramètres. | POWER MANAGE<br>Enabling this feature<br>They will wake-up w<br>Save Settings | MENT SETTINGS :<br>will cause the hard drive to<br>hen new activity is detecte<br>Don't Save Settings | hibernate after the specified t<br>d. | ime of inactivity. |
|                              |                                                                                                    | POWER MANAGE<br>Power Management<br>Turn Off Hard Drive                       | MENT SETTINGS :<br>: • Enable O Disable<br>After 10 mins •                                            |                                       |                    |

### **DNS dynamique**

La fonction DDNS (DNS dynamique) vous permet d'héberger un serveur (Web, FTP, de jeux, etc.) en utilisant un nom de domaine que vous avez acquis (www.nomdedomainequelconque.com) avec votre adresse IP attribuée dynamiquement. La plupart des fournisseurs d'accès Internet à large bande attribuent des adresses IP dynamiques (changeantes). Si vous utilisez un fournisseur de services DDNS, quiconque peut utiliser votre nom de domaine pour se connecter à votre serveur, quelle que soit votre adresse IP.

| DDNS                                                      | Sélectionnez Enable <b>Activer</b> ou Disable <b>Désactiver</b> . | SETUP                                                                       | ADVANCED                                                                             | MAINTENANCE                                                                 | STATUS                              |
|-----------------------------------------------------------|-------------------------------------------------------------------|-----------------------------------------------------------------------------|--------------------------------------------------------------------------------------|-----------------------------------------------------------------------------|-------------------------------------|
| Adresse du                                                | Saisissez l'adresse du serveur DDNS ou                            | DDNS SETTINGS :                                                             |                                                                                      |                                                                             |                                     |
| serveur                                                   | sélectionnez-la dans le menu déroulant.                           | The Dynamic DNS featu<br>domain name that you                               | erver (Web, FTP, Game Serve<br>hateveryournameis.com) with                           | er, etc) using a<br>1 your dynamically                                      |                                     |
| Nom d'hôte                                                | Saisissez votre nom d'hôte DDNS.                                  | assigned IP address. Mo<br>addresses. Using a DDN<br>your game server no ma | ost broadband Internet So<br>S service provider, your fi<br>atter what your IP addre | ervice Providers assign dynamic<br>riends can enter your host nar<br>ss is. | : (changing) IP<br>me to connect to |
| Nom d'utilisateur<br>ou clé                               | Saisissez votre nom d'utilisateur ou clé DDNS.                    | Sign up for D-Link's Free                                                   | e DDNS service at www.[                                                              | DLinkDDNS.com.                                                              |                                     |
| Mot de nasse                                              | Saisissez votre mot de nasse ou clé DDNS                          | Save Settings                                                               | Don't Save Settings                                                                  |                                                                             |                                     |
| ou clé                                                    |                                                                   | DDNS SETTING :                                                              |                                                                                      |                                                                             |                                     |
| Vérifier le mot de Ressaisissez votre mot de nasse ou clé | DDNS                                                              | 🔿 Enable 💿 Disable                                                          |                                                                                      | 12                                                                          |                                     |
| passe ou la clé                                           |                                                                   | Server Address                                                              |                                                                                      | < Select Dynamic                                                            | DNS Server 😽                        |
| Evniration                                                | Saisissaz la tamps d'avairation du dálai an                       | Host Name                                                                   |                                                                                      | (e.g.: me.mydomai                                                           | n.net)                              |
| du délai                                                  | heure.                                                            | Username or Key                                                             |                                                                                      | ]                                                                           |                                     |
| ,                                                         |                                                                   | Password or Key                                                             |                                                                                      |                                                                             |                                     |
| État                                                      | Affiche l'état de votre DDNS.                                     | Verify Password or Key                                                      |                                                                                      | ]                                                                           |                                     |
|                                                           | Cliquez sur Enregistrer les naramàtres pour                       | Timeout                                                                     |                                                                                      | (hours)                                                                     |                                     |
|                                                           | Unquez sur <b>Emegistier les parametres</b> pour                  | Status                                                                      | Disconnected                                                                         |                                                                             |                                     |

appliquer les paramètres.

## Écran LCD

Les paramètres de l'écran LCD permettent à l'administrateur de modifier le temps nécessaire pour que l'écran OLED, situé à l'avant du DNS-343, s'éteigne. Cliquez sur le menu déroulant au-dessous pour modifier le temps nécessaire pour que l'écran OLED s'éteigne. Cliquez sur le bouton Enregistrer les paramètres pour appliquer les paramètres.

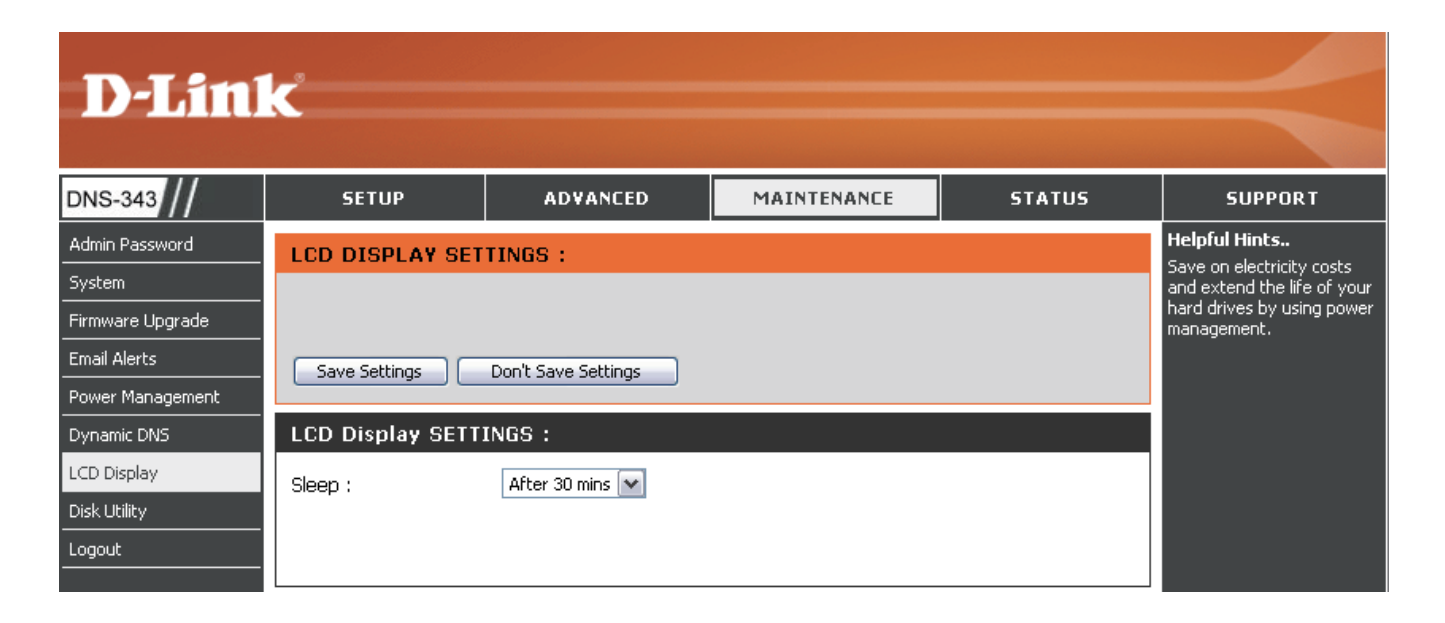

#### Utilitaire de disques

L'utilitaire de disques permet à l'administrateur de réaliser une analyse Scan Disk standard pour détecter les erreurs éventuelles sur le disque dur, de sélectionner le volume dans le menu déroulant, puis de cliquer sur le bouton Scan Disk. Les erreurs trouvées sont répertoriées, accompagnées d'une description et des options de réparation disponibles.

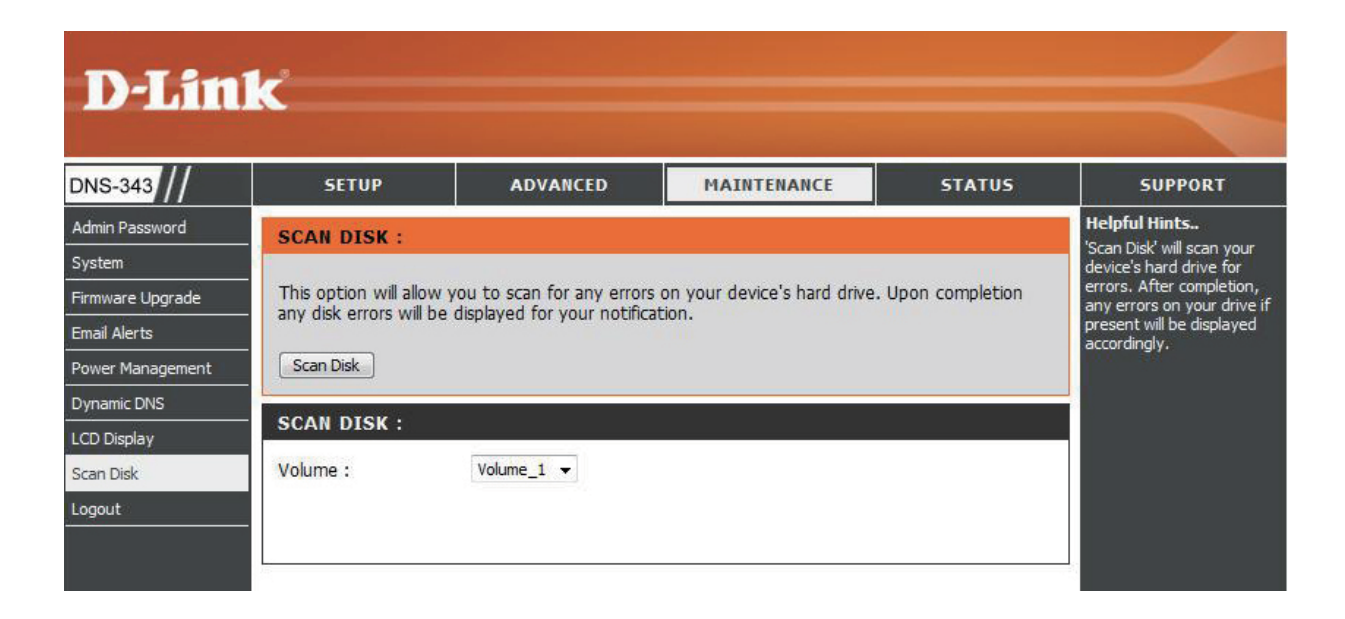

# État Informations sur le périphérique

Informations Affiche les paramètres du réseau local **D-Link** sur le réseau du DNS-343. local DNS-343 ADVANCED MAINTENANCE SETUP STATUS SUPPORT Informations Affiche le groupe de travail, le nom, la Device Info **DEVICE INFORMATION:** sur le description et la température actuelle Logout View a summary of device information here. périphérique du DNS-343. LAN INFO : Informations sur Affiche les informations sur l'imprimante IP Address: 192.168.0.32 l'imprimante USB connectée. Subnet Mask: 255.255.255.0 Gateway IP Address: 192.168.0.1 Mac Address: 00:90:0B:0C:1A:63 Si votre ordinateur a des difficultés à DNS1: imprimer sur le DNS-343, vous pouvez DNS2: cliquer sur le bouton Effacer la(les) **DEVICE INFO :** file(s) d'attente d'impression pour Workgroup: workgroup supprimer les tâches d'impression Name: dlink-0C1A63 pouvant empêcher votre ordinateur Description: DNS-343 System Temperature: 105 F / 41 C d'imprimer. **PRINTER INFO :** Informations sur Affiche les informations sur le disque Manufacturer: None dur, y compris le mode du disque, la le disque dur Product: None Clear print queue(s) taille totale, ainsi que l'espace disque utilisé et restant. HARD DRIVE INFO :

## **Connexions d'une UPS au DNS-343**

Lorsqu'une connexion de gestion UPS (Uninterruptible Power Supply) USB est reliée au DNS-343, l'écran Status (État) masque les informations sur l'imprimante et affiche celles qui se rapportent à l'UPS connectée. La capture d'écran suivante illustre l'écran Status (État) lorsqu'une UPS est connectée au DNS-343.

| Informations             | L'écran UPS Information (Informations sur l'UPS)                                                                                                    | UPS INFO :                                                    |  |  |
|--------------------------|----------------------------------------------------------------------------------------------------|---------------------------------------------------------------|--|--|
| sur i ors                | sur le nom du produit.                                                                                                    | Manufacturer: Cypress Semiconductor<br>Product: USB to Serial |  |  |
| Charge de la<br>batterie | Charge de la batterie indique l'état d'alimentation<br>de la batterie de l'UPS (certains appareils UPS ne<br>prennent pas cette fonction en charge). | Battery Charge: Not Find<br>Status: Not Find                  |  |  |
| État                     | Le champ État affiche l'un des trois messages suivants :                                                                                             |                                                               |  |  |
|                          | 1. <b>OL:</b> Indique que l'UPS est en ligne.                                                                                                    |                                                               |  |  |

 OB: Indique que l'UPS fonctionne sur batterie, ce qui signifie qu'il y a eu une coupure de courant. Le DNS-343 consomme de l'énergie de la batterie de l'UPS et les données doivent être enregistrées automatiquement pour

3. LB: Indique que la batterie de l'UPS est

éviter toute perte de travail.

faible.

## Assistance

La page Assistance du DNS-343 présente un menu de rubriques d'assistance expliquant les fonctions du périphérique.

| 43 / / | SETUP                                                                                                    | ADVANCED        | MAINTENANCE | STATUS | SUPPORT |
|--------|----------------------------------------------------------------------------------------------------|-----------------|-------------|--------|---------|
|        | SUPPORT MENU :                                                                                                    |                 |             |        |         |
|        | Setup<br>• <u>Wizard</u><br>• <u>LAN Setup</u><br>• <u>Time and Date</u><br>• <u>Device</u>                                                             |                 |             |        |         |
|        | Advanced<br>• RAD<br>• Users / Groups<br>• Quotas<br>• Network Access<br>• FTP Server<br>• UPNP AV Server<br>• ITunes Server<br>• DHCP Server<br>• LLTD |                 |             |        |         |
|        | Tools<br>Admin Passwor<br>System<br>Firmware Upgra<br>Email Alerts<br>Power Managen<br>Dynamic DNS<br>LCD Display<br>Disk Utility                       | d<br>de<br>nent |             |        |         |

# Mise en correspondance des disques

Vous pouvez utiliser l'utilitaire Easy Search de D-Link pour mettre en correspondance des périphériques et votre ordinateur. Insérez le CD du DNS-343 dans votre lecteur de CD-ROM.

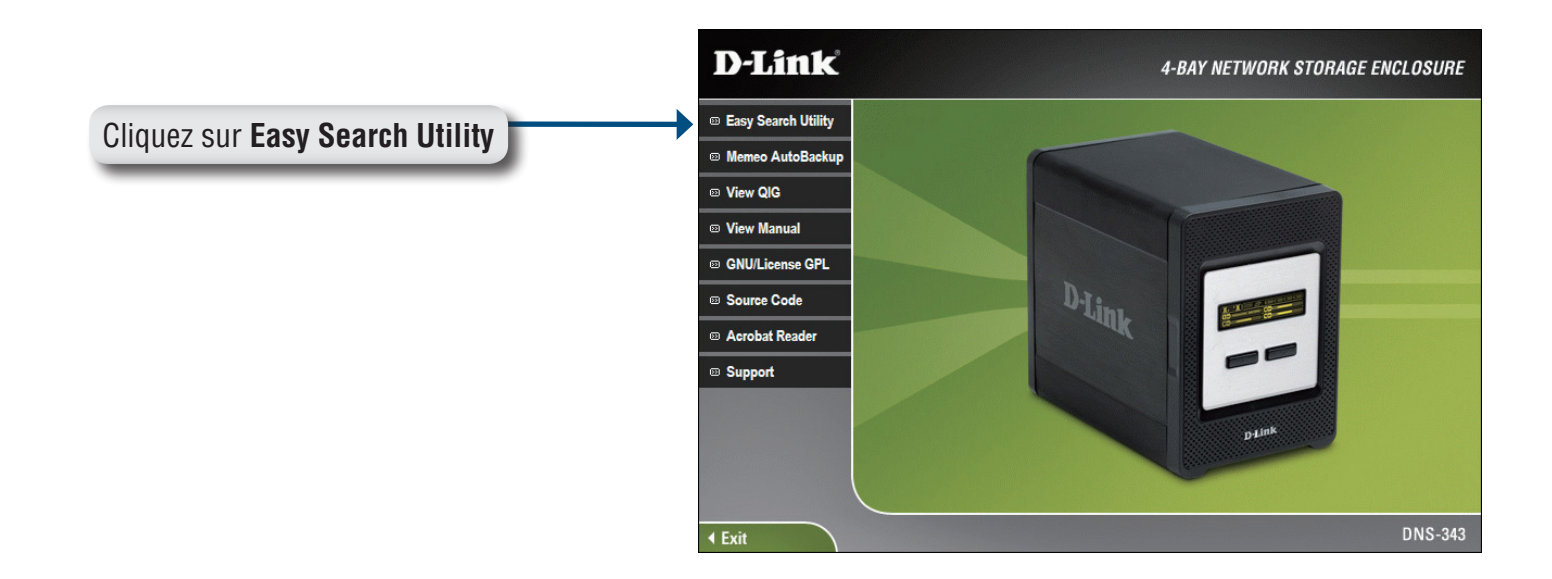

L'utilitaire Easy Search charge et détecte les périphériques DNS-343 se trouvant sur le réseau local.

Si le nom de votre DNS-343 n'apparaît pas dans la liste des périphériques, cliquez sur **Actualiser**.

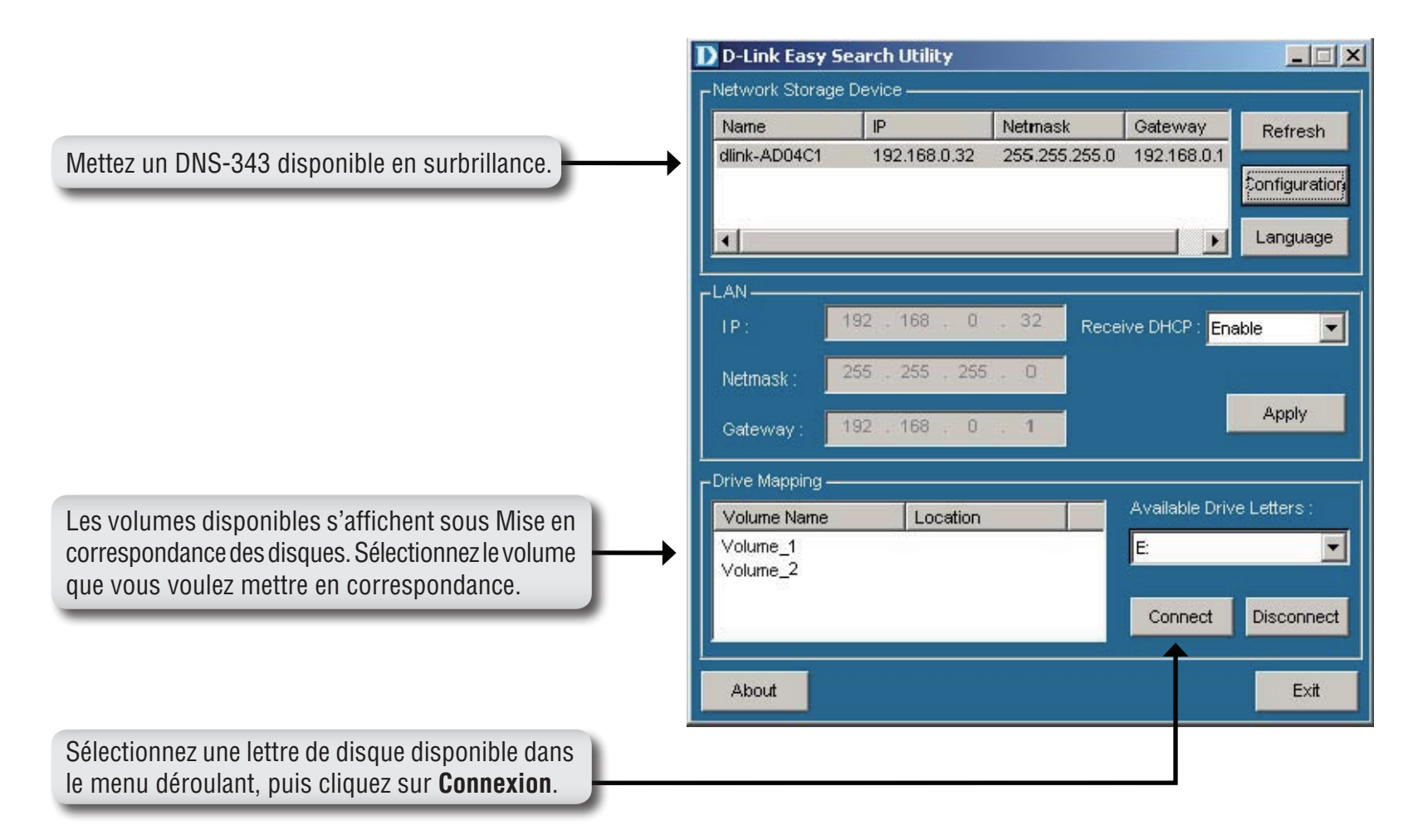

Après connexion, le ou les disques mis en correspondance apparaissent dans Poste de travail..

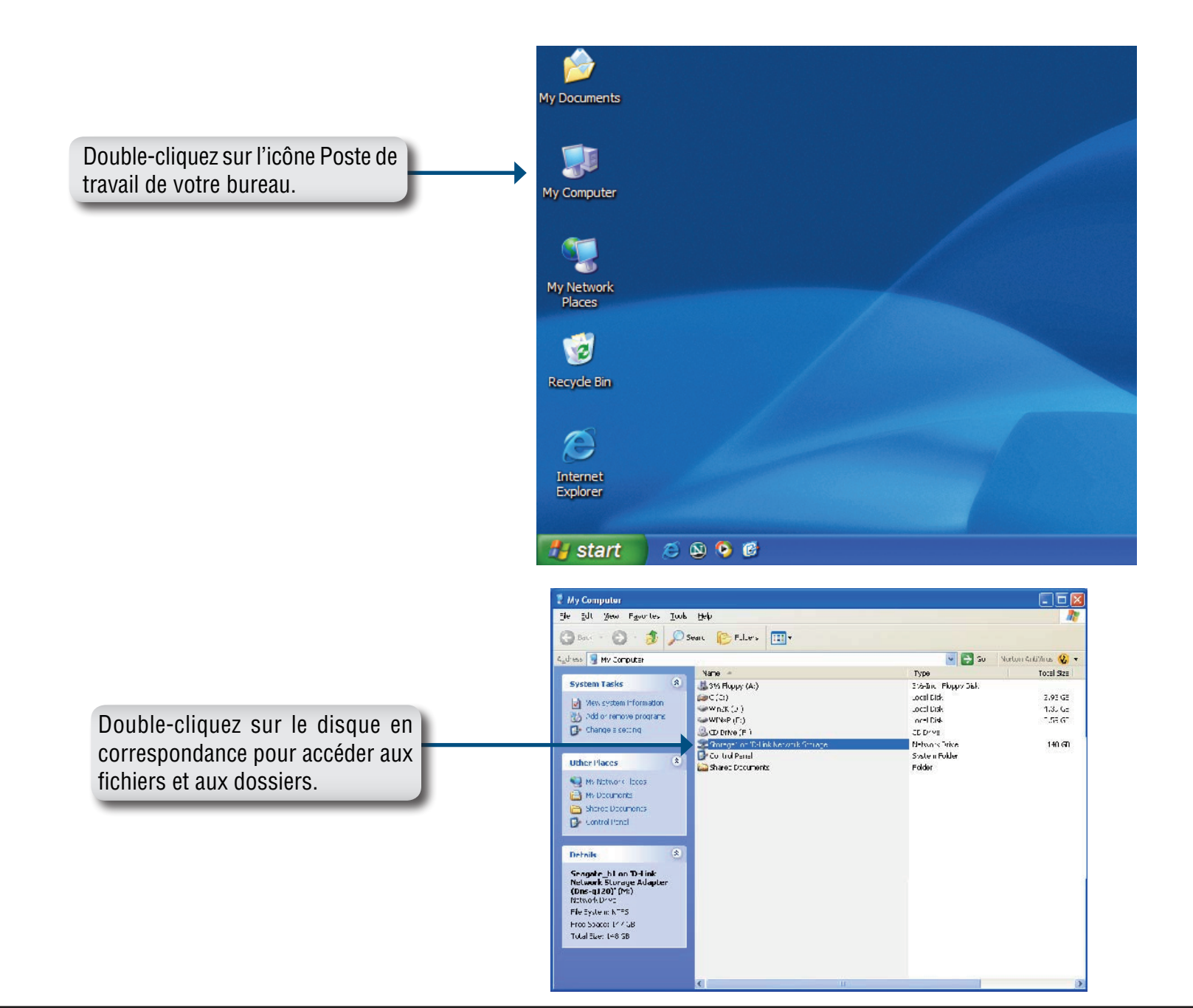

# Gestion des téléchargements

La fonction Download Scheduling (Gestion des téléchargements) du DNS-343 vous permet de configurer un calendrier de téléchargements de dossiers ou de fichiers et de sessions de sauvegarde.

Commencez par accédez à la page de configuration de votre DNS-343 :

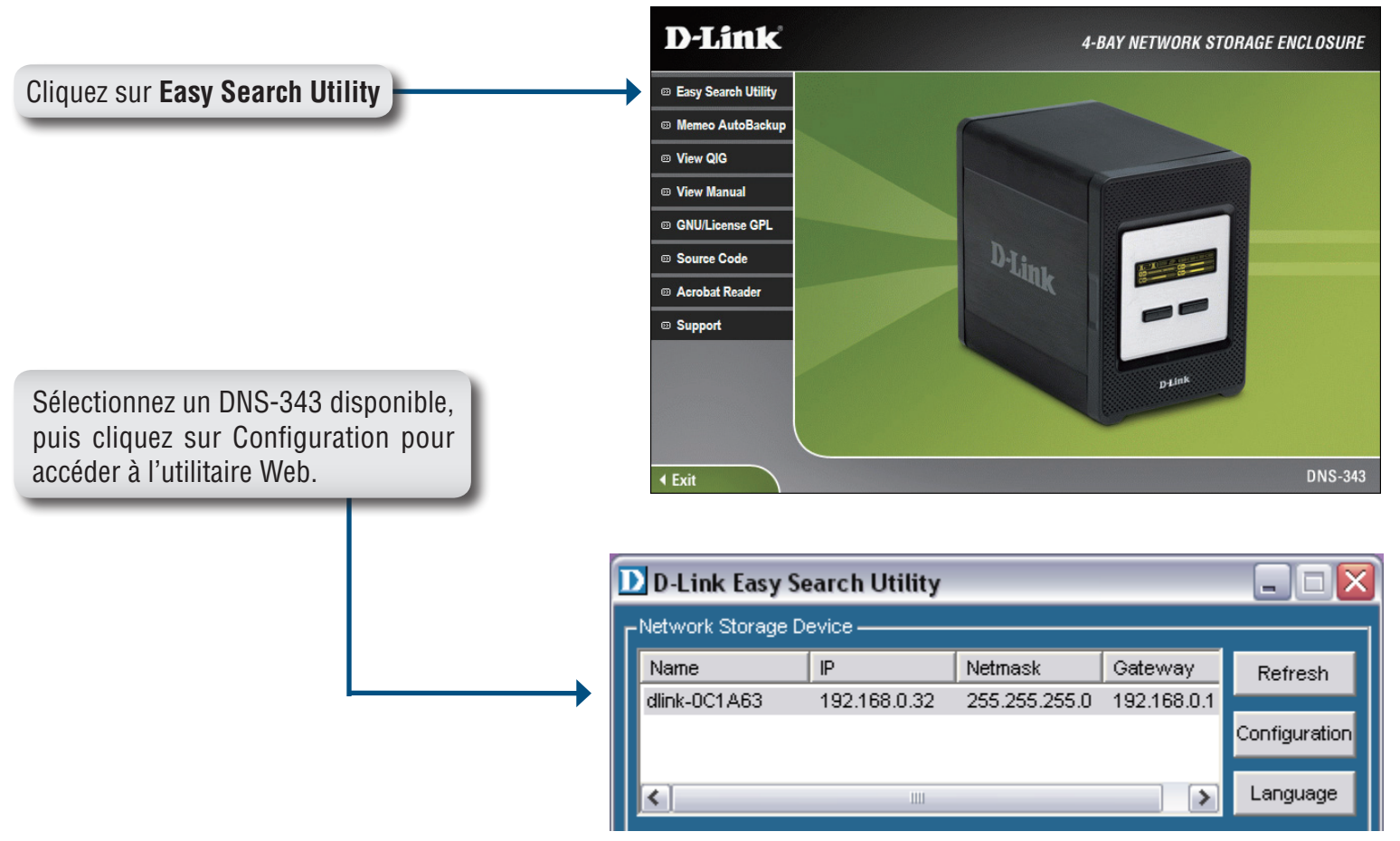

L'écran de connexion du DNS-343 apparaît :

|                                                                                         | D-Link DNS-343 |
|-----------------------------------------------------------------------------------------|----------------|
| Tapez <b>admin</b> comme nom<br>d'utilisateur et laissez le champ<br>mot de passe vide. | User Name:     |
| Téléchargements                                                                         | STORAGE        |

La configuration du calendrier de téléchargements du DNS-343 apparaît.

#### Téléchargements programmés

- Paramètres de Configurez ici les calendriers de téléchargements et de sauvegardes. Consultez la page suivante pour plus d'informations.
  - Liste de La Liste de calendriers affiche tous les téléchargements et toutes les sauvegardes programmés terminés, actifs et en attente.

| D-Lini                         | K                                                                                                    |                                                                                |                           |                   |                                                                                                    |
|--------------------------------|----------------------------------------------------------------------------------------------------|--------------------------------------------------------------------------------|---------------------------|-------------------|----------------------------------------------------------------------------------------------------|
|                                |                                                                                                    |                                                                                |                           |                   |                                                                                                    |
| DNS-343                        | SCHEDULE<br>DOWNLOADS                                                                                                    | SUPPORT                                                                        |                           |                   |                                                                                                    |
| Scheduling<br>Status<br>Logout | SCHEDULING SETT                                                                                                    | INGS :<br>files and folders from an F<br>Don't Save Settings                   | TP server, web server, or | local network sha | are. Helpful Hints<br>Always test the URL before<br>applying changes. This will<br>help to ensure a successful<br>download. |
|                                | SCHEDULING SETT<br>Login<br>Method OAcc<br>Pa:<br>Pa:<br>Type File<br>URL Save To Oate :<br>When Date :<br>Time<br>Recurring<br>Backup None | NGS :         ount        Anonymous         er Name       +++++         ssword | Test Local<br>Browse      |                   |                                                                                                    |
|                                | SCHEDULE LIST :<br>Status Download Path                                                                                                    |                                                                                | Save To                   | Time<br>Refresh   | Del                                                                                                    |

#### Paramètres de gestion

- Méthode de connexion view convient pour accéder aux fichiers à télécharger. Si le site exige des références de connexion, sélectionnez Compte, puis saisissez un nom d'utilisateur et un mot de passe valides.
  - **Type** Sélectionnez **Fichier** ou **Dossier** en fonction de ce que vous voulez télécharger ou sauvegarder.
  - **URL** Saisissez l'URL du site ou du serveur à partir duquel vous voulez lancer un transfert.

Par ex. ftp://13.456.789/Test ftp://13.456.789/test.txt http://www.test.com/test.txt

**Test** Cliquez sur **Test** pour vérifier que l'URL est valide, mais aussi que le nom d'utilisateur et le mot de passe sont corrects.

| SCHEDULING          | SETTINGS :                                    |
|---------------------|-----------------------------------------------|
| Login<br>Method     |                                               |
|                     | User Name ****                                |
|                     | Password •••••                                |
| Туре                | File 🔽                                        |
| URL                 | Test Local                                    |
| Save To             | Browse                                        |
| When                | Date : 01 🖌 07 🖌 2001 🖌<br>Time : 04 📉 : 08 💙 |
| Recurring<br>Backup | None 💌 00 💌: 00 💌                             |
|                     | Incremental Backup (Only for local backup)    |
|                     |                                               |
|                     |                                               |

- Local Cliquez sur Local pour définir le fichier ou le dossier source dans l'un des volumes du disque interne. Recherchez le fichier ou le dossier, puis cliquez sur OK pour accepter le chemin du réseau.
- **Enregistrer sous** Saisissez un disque de destination valide sur le DNS-343 ou cliquez sur Browse (Rechercher) et recherchez la destination.
  - **Quand** Saisissez la date et l'heure auxquelles vous voulez que la sauvegarde ou le téléchargement planifiés surviennent.

Sauvegarde répétée Indiquez l'intervalle et l'heure auxquels vous voulez que la sauvegarde ou le téléchargement soient exécutés de manière autonome.

Sauvegarde Par défaut, toutes les sauvegardes locales et tous les téléchargements de fichiers/dossiers sont réalisés en mode Overwrite (Écraser) : les fichiers identiques du dossier de destination seront écrasés par les fichiers source. Lorsque l'option Incremental Backup (Sauvegarde progressive) est cochée, le DNS-343 compare les noms de fichiers identiques au niveau de la source et de la destination. Les fichiers sont seulement écrasés si le fichier source est plus récent.

# Serveur d'impression USB

Le DNS-343 possède une fonction de serveur d'impression USB intégrée permettant aux utilisateurs de partager une imprimante sur leur réseau local. Branchez une imprimante USB sur le port USB à l'arrière du DNS-343. Il est important de vérifier que tous les pilotes d'imprimante ont été installés sur le ou les ordinateurs d'où vous voulez imprimer.

Pour ajouter une imprimante :

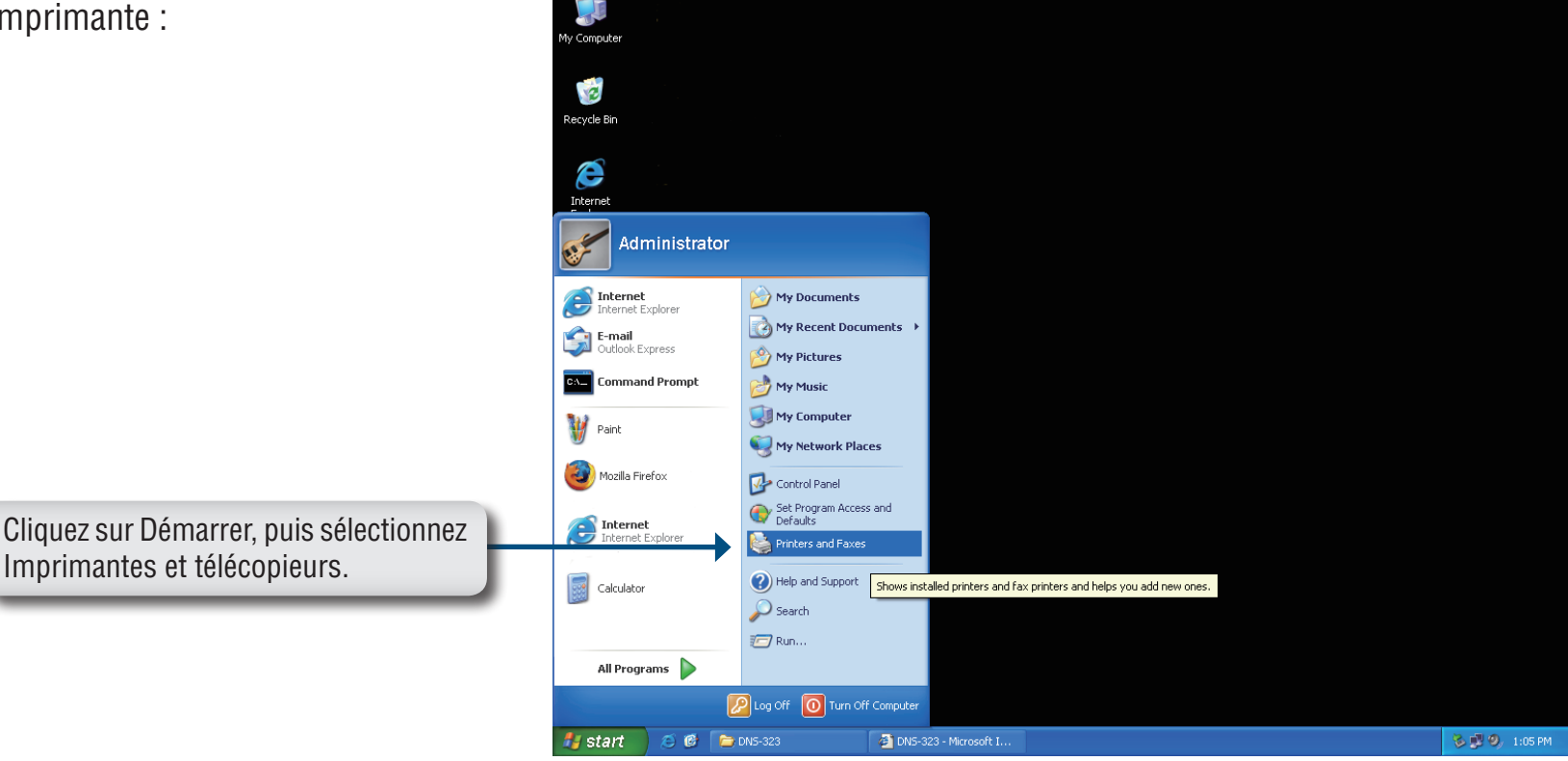

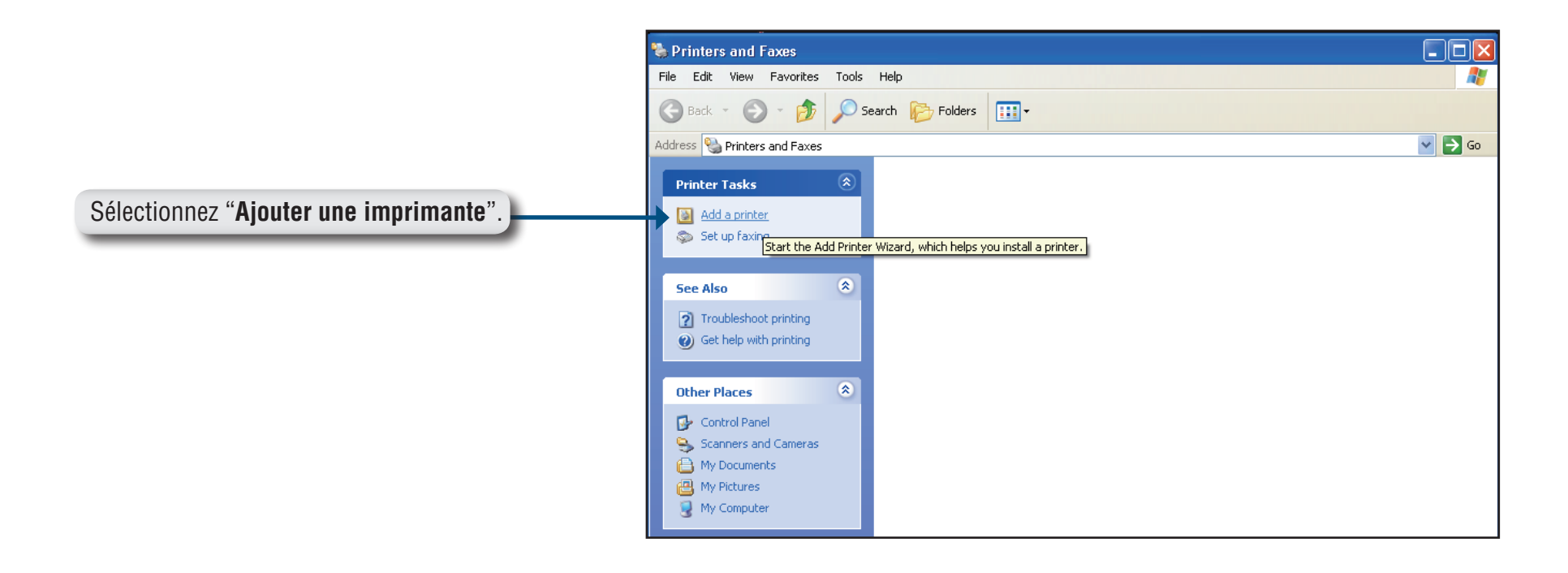

Cette opération lance l'assistant Ajout d'imprimante de Windows® :

Cliquez sur Suivant pour continuer.

| Add Printer Wizard |                                                                                                    |
|--------------------|----------------------------------------------------------------------------------------------------|
|                    | Welcome to the Add Printer<br>Wizard                                                                                                    |
|                    | This wizard helps you install a printer or make printer<br>connections.                                                                                                    |
|                    | If you have a Plug and Play printer that uses USB<br>or a hot pluggable port such as IEEE 1394 or<br>infrared, you do not need to use this wizard. Attach<br>and turn on your printer, and Windows will install it<br>for you. |
|                    | For more information about installing this type of<br>Plug and Play printer, see <u>Printer Help</u> .                                                                                                    |
|                    | To continue, click Next.                                                                                                    |
|                    | < Back Next > Cancel                                                                                                    |
|                    | Î                                                                                                    |

Lorsque vous êtes invité à choisir une imprimante locale ou en réseau, sélectionnez "**Une imprimante réseau ou une imprimante connectée à un autre ordinateur**." Cliquez sur **Suivant** pour continuer.

| 0 | cal or Network Printer<br>The wizard needs to know which type of printer to set up.                 |
|---|----------------------------------------------------------------------------------------------------|
|   | Select the option that describes the printer you want to use:                                       |
|   | ○ Local printer attached to this computer                                                           |
|   | Automatically detect and install my Plug and Play printer                                           |
|   | To set up a network printer that is not attached to a print server, use the "Local printer" option. |
|   | <u> </u>                                                                                            |
|   |                                                                                                    |

Sélectionnez "**Rechercher une imprimante**", puis cliquez sur **Suivant** pour continuer.

|                                                                                                    | Add Printer Wizard                                                                                                    |
|----------------------------------------------------------------------------------------------------|----------------------------------------------------------------------------------------------------|
|                                                                                                    | Browse for Printer<br>When the list of printers appears, select the one you want to use.                                                                                                    |
| Double-cliquez sur " <b>DNS-343</b> " dans la liste Imprimantes partagées pour agrandir l'arborescence. | Brinter:         Shared printers:         Microsoft Windows Network         WORKGROUP         DNS-343         Printer information         Comment:         Status:       Documents waiting: |
|                                                                                                    |                                                                                                    |

| Browse for Printer<br>When the list of printers appears, se  | lect the one you want to use. |
|--------------------------------------------------------------|-------------------------------|
| Printer: \\dns-323\lp                                        |                               |
| - Shared printers:                                           |                               |
| Microsoft Windows Network                                    |                               |
| ீது WORKGROUP                                                |                               |
| DNS-343                                                      |                               |
| 📥 lp                                                         | USB Printer                   |
|                                                              |                               |
| Printer information<br>Comment: USB Printer<br>Status: Ready | Documents waiting: 0          |

Sélectionnez l'imprimante USB disponible, puis cliquez sur **Suivant** pour continuer.

Les messages du pilote d'imprimante suivants apparaissent :

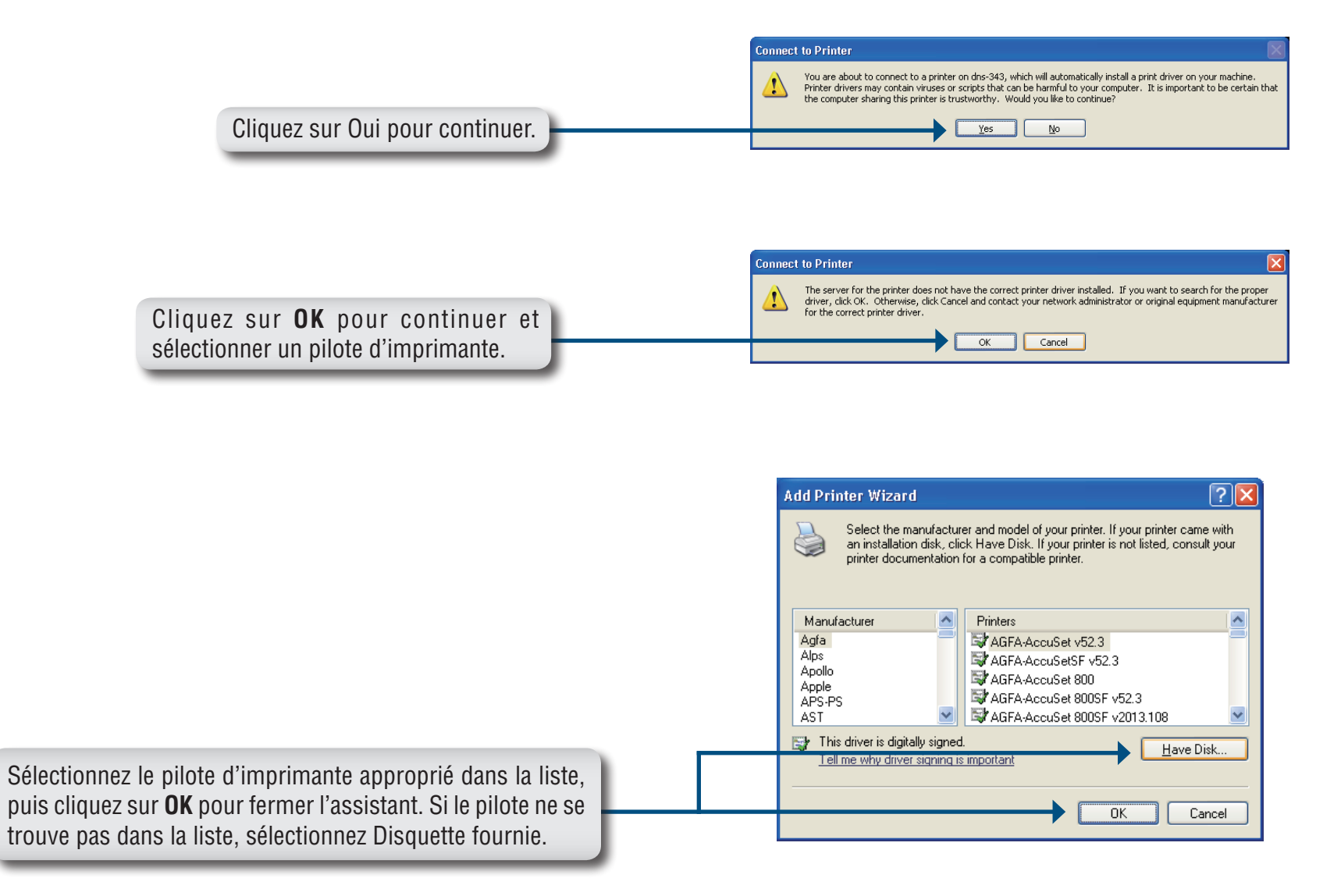

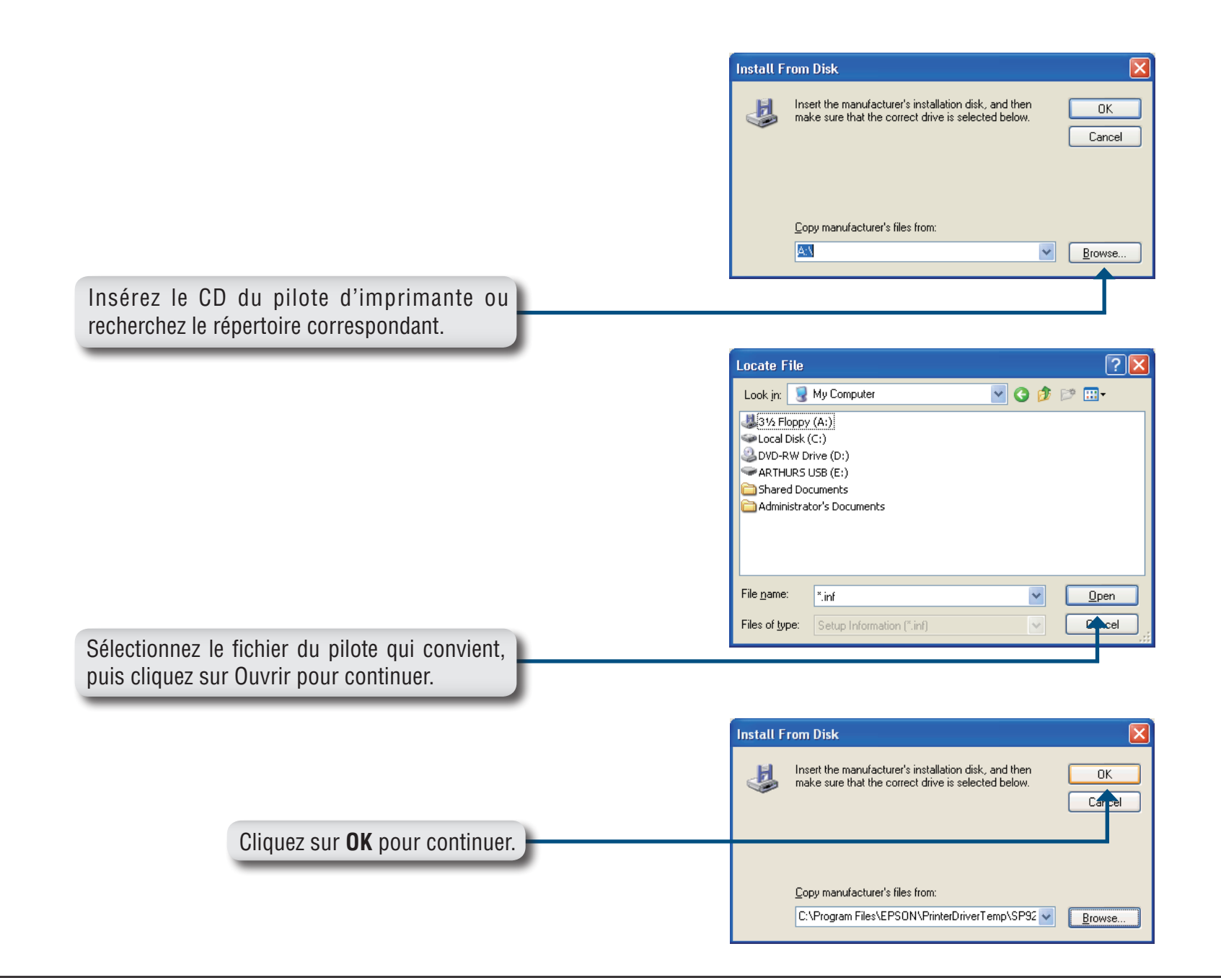

| Select the manufacturer and model of your printer. If your pr<br>an installation disk, click Have Disk. If your printer is not liste<br>printer documentation for a compatible printer.                                                 | inter came with<br>ed, consult your |
|----------------------------------------------------------------------------------------------------|-------------------------------------|
| Printers<br>➡ EPSON Stylus Photo 925<br>This driver is digitally signed.<br><u>Tell me why driver signing is important</u><br>OK                                                                                                    | Here Did.                           |
| This driver is digitally signed.<br><u>Tell me why driver signing is important</u><br>OK                                                                                                    | Have Diak                           |
| ОК                                                                                                    | Have Disk                           |
| jit du bon disque, puis cliquez                                                                                                    | Cancel                              |
| Add Printer Wizard                                                                                                    |                                     |
| Completing the Add Print         Visuard         You have successfully completed the Add         You specified the following printer settings:         Name:       Ip on dns-343         Default:       Yes         Location:       Yes | <b>nter</b><br>Printer Wizard.      |
| Comment:<br>To close this wizard, click Finish.                                                                                                    |                                     |

L'assistant installe les pilotes d'imprimante, puis renvoie un écran de fin. Cliquez sur **Terminer**.

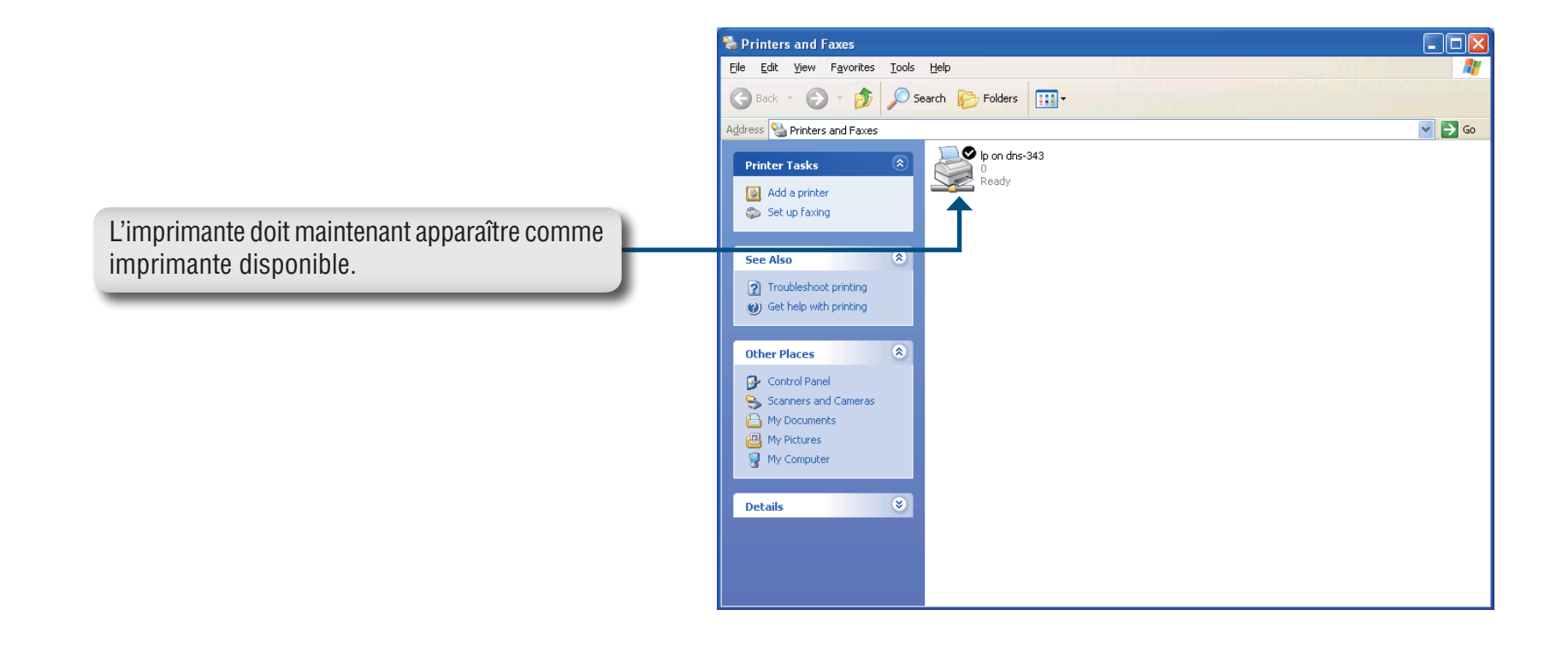

# Stockage de fichiers comportant des caractères non anglais

Par défaut, le DNS-343 prend en charge Unicode, une norme industrielle permettant aux ordinateurs de représenter et de manipuler de manière cohérente du texte exprimé dans la plupart des formats d'écritures du monde.

# Remplacement ou ajout d'un nouveau disque dur

Il est recommandé de sauvegarder vos fichiers importants avant de remplacer ou d'ajouter un nouveau disque dur sur le DNS-343.

#### Remplacement d'un disque dur :

Veillez à éteindre le périphérique avant de remplacer un disque dur. Après avoir installé le nouveau disque, allumez le DNS-343, puis connectez-vous à l'interface Web. Le DNS-343 vous invite à formater le nouveau disque. Reportez-vous à la page 15.

#### Ajout d'un nouveau disque dur :

Le DNS-343 peut fonctionner avec un, deux, trois et quatre disques durs. Veillez à éteindre le périphérique avant d'installer un nouveau disque dur.

Après avoir installé le ou les nouveaux disques, allumez le DNS-343, puis connectez-vous à l'interface Web. Le DNS-343 vous invite à formater le ou les nouveaux disques. Reportez-vous à la page 15.

Remarque : Le formatage d'un disque dur efface les données stockées dessus. Veuillez sauvegarder les données importantes avant de formater un disque dur.
# **Résolution des problèmes**

#### 1. J'ai perdu mon CD D-Link, que faire ?

Le CD contient les pilotes du logiciel et le manuel ; il peut être obtenu auprès de votre site d'assistance D-Link local.

### 2. Quels sont les disques durs compatibles avec DNS-343 ?

La plupart des disques durs SATA sont compatibles avec DNS-343. Veuillez consulter votre site d'assistance D-Link local pour obtenir une liste à jour des disques durs compatibles.

### 3. Comment faire pour réinitialiser mon DNS-343 ?

Localisez le bouton de réinitialisation à l'arrière du DNS-343. Appuyez dessus et maintenez-le enfoncé (avec un presse-papier, par exemple) jusqu'à ce que l'écran OLED change et affiche le logo D-Link. Attendez une minute que le périphérique se réinitialise.

**Remarque :** Le fait de rétablir les paramètres d'usine du DNS-343 efface l'ensemble des paramètres de la configuration actuelle. Pour reconfigurer vos paramètres, connectez-vous sur la configuration Web du DNS-343 ou réinstallez le périphérique à l'aide de l'utilitaire Easy Search fourni sur le CD-ROM.

### 4. Comment puis-je accéder au DNS 343 sur le réseau ?

- Vous pouvez accéder au périphérique en cliquant sur la lettre du lecteur qui lui correspond. Par exemple, si le lecteur correspond à la lettre G, ouvrez l'Explorateur Windows (pas Internet Explorer) et tapez "G" dans la barre d'adresses. Vous pouvez facilement faire correspondre le lecteur à une lettre à l'aide de l'utilitaire Easy Search inclus sur le CD.
- Vous pouvez également accéder au périphérique comme s'il s'agissait d'un partage Windows classique sur un réseau, en tapant son adresse IP dans l'Explorateur Windows sous la forme <Adresse IP\ (par exemple \\19.168.0.3\ par défaut), ou bien en utilisant le protocole FTP, auquel cas l'adresse serait ftp://<Adresse IP/

## 5. Le périphérique dispose d'un port USB. Puis-je y brancher un disque dur externe ?

Le DNS-343 ne prend pas d'autres disques externes en charge via le port USB. Le port USB du DNS-343 fonctionne comme un port de serveur d'impression vous permettant de connecter une imprimante USB et de la partager sur le réseau ou comme un port vous permettant de connecter votre UPS pour la fonction de surveillance UPS.

## 6. Comment puis-je accéder au serveur FTP depuis Internet ?

- Si le DNS-343 se connecte à Internet via une passerelle NAT ou un routeur, vous devrez peut-être configurer le transfert de port. Transférez le port FTP (par défaut, TCP 1) vers l'adresse IP de votre DNS-343.
- Pour accéder à votre compte FTP depuis Internet, utilisez l'adresse IP publique (ou un nom de domaine) de votre passerelle ou de votre routeur (par ex. ftp://mondomaine.com).